### Moderne Webtools **HR** Online Manager FÜR HR-PROFESSIONALS 20 П STELLEN-COMPETENCY BEWERTUNG Ŀ ONLINE ~ 0 ONLINE STELLEN-EINGRUPPIERUNG COMPENSATION BESCHREIBUNG ONLINE ONLINE ONLINE www.hronlinemanger.com

### **User Guide**

### Fünf Bausteine für Ihren Erfolg

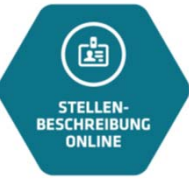

Jede Stellenbeschreibung in wenigen Minuten anforderungsgerecht erstellen. Und zusätzlich auf verlässliche Recruitingtexte zugreifen. (Seite 5 ff.)

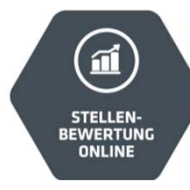

Stellenwerte verlässlich analysieren und über alle Funktionsbereiche, Karrierewege oder Organisationsebenen analysieren

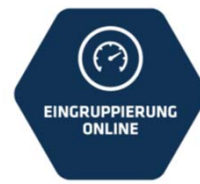

Eingruppierungen auf Knopfdruck vornehmen. Im Flächentarif, Haustarif oder in Ihrem Karrieresystem (Seite 16 ff.)

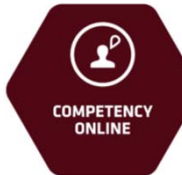

Auf eine der größten Competency-Sammlungen zugreifen und Feedback als auch Pers.-Entw. durch exakte Verhaltensbeschreibung optimieren.

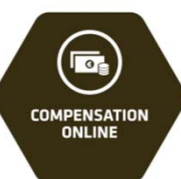

Marktvergütung auf Knopfdruck für Deutschland, Österreich und Schweiz auf Basis Stellenwert und vielen weiteren Merkmalen.

- Wir freuen uns Sie bei HR Online Manager zu begrüßen.
- Die nachfolgenden Ausführungen geben Ihnen einen schnellen Überblick über die einzelnen Funktionalitäten unserer Plattform.
- Mit HR Online Manager verfügen Sie über die auf der linken Seite dargestellten vier Bausteine.
- Optimieren Sie Ihre HR-Prozesse und schaffen Sie radikale Klarheit zu den Themen Stellenanforderung, Eingruppierung, Soll-Verhalten und Marktvergütung.
- Sollten Sie Fragen oder Anregungen haben lassen Sie es uns bitte wissen und senden Sie uns gerne ein Email an

### info@hronlinemanager.com

oder rufen Sie uns an unter

Tel. 040 2263994 - 0

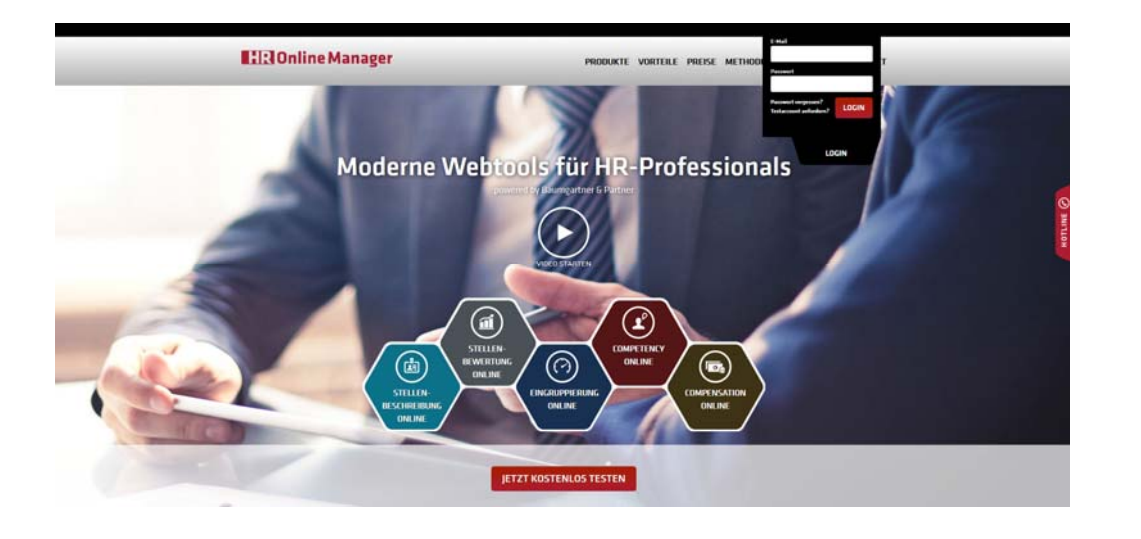

- Der Login-Prozess ist einfach gestaltet:
  - Entweder haben Sie eine Email von uns erhalten und werden mit einem Link in die Anmeldung geführt oder
  - Sie melden sich mit Ihrer Email und "Passwort vergessen" an.

Seite 3

- Wenn Sie einen Account haben bzw. f
  ür Sie ein Account angelegt wurde, k
  önnen Sie sich dann (dem Prozess folgend) anmelden und Ihr Passwort festlegen.
- Wichtig: Sie legen Ihr Passwort selbst fest. Wir kennen kein Passwort unserer Kunden.

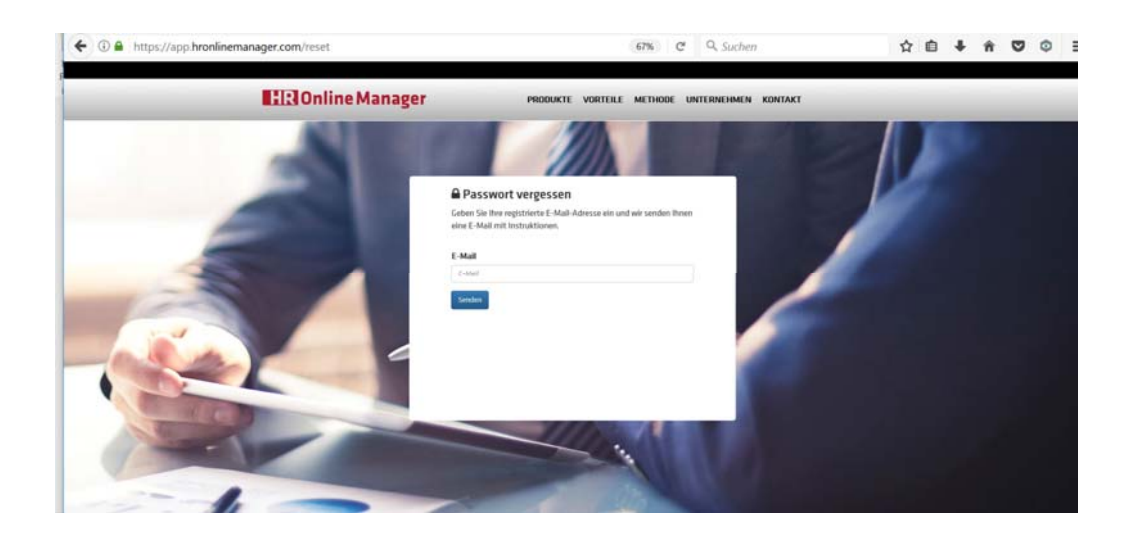

| B   | RIOni    | ine Manager                                                            |                                                  |          |                                 |         |                   |               |                 | *   |
|-----|----------|------------------------------------------------------------------------|--------------------------------------------------|----------|---------------------------------|---------|-------------------|---------------|-----------------|-----|
| lbr | Reportre | ater                                                                   |                                                  |          |                                 | fuller. | arranh <i>i</i> n |               |                 | ٩   |
|     | reporte  |                                                                        |                                                  |          |                                 |         | Mutternalie       | am Loce per A | aboricanian aut |     |
|     |          |                                                                        |                                                  |          | _                               |         |                   |               |                 | -   |
|     | ⊕ nei    | JE STELLE ANLEGEN                                                      |                                                  |          | STELLIN<br>ISSOREEMAK<br>ONLINE |         |                   |               |                 |     |
|     | О лима   | Leiter Controlling                                                     | Finanzan / Controlling / Stavarn                 | 36.06.21 | _                               |         |                   |               |                 |     |
|     | 0.50     | 5.6. Abtellungs-/Bewicheleiter VI (org. hoch komplexe OE) / W 6        | Furtigung / Produktion / Instandhalbung          | 67.06.21 |                                 |         |                   |               |                 |     |
|     | 0.0      | 9.5. Abtellunge-/Bewicheleiter V (org. komplexe OE)/ W S               | Fartigung / Produktion / Instandhaltung          | 67.06.21 |                                 |         |                   |               |                 |     |
|     | 04       | 9.4. Abtellungs-/Benelchalaiter IV (ter. org. komplexe OE)/ W 4        | Furtigung / Produktion / Instandhalbung          | 67.05.21 |                                 |         |                   |               |                 |     |
|     | 0e       | 9.3. Abtellungs-/Benelchsleiter III (große Organisationseinheit)/ W 3  | Fartigung / Produktion / Instandhalbung          | 67.06.21 |                                 |         |                   |               |                 |     |
|     | 04       | 5.2. Abtoliango-/Benelchalaiter II (to. vernetate Einhalt) / W2        | HR / Personalmenan                               | 06.0721  |                                 |         |                   |               |                 |     |
|     | 046      | 5.3. Abtallungs-/Bewichsteiter I (viativ homogene Einheit) / W 1       | HR / Personalmesen                               | 07.06.21 |                                 |         |                   |               |                 |     |
|     | 044      | 8.7. Teamleiter / Gruppenleiter VII (Master mit lang), BE) / 5.7       | Finanzen / Controlling / Steuern                 | 67.06.21 | 00                              |         | 00                | ۲             | ۲               | # 3 |
|     | 0.0      | B.G. Teachielter / Gruppenialter VI (Master mit BE) / 5 G              | Finanzun / Controlling / Stauern                 | 67.06.21 |                                 |         |                   |               |                 |     |
|     | 04       | 8.5. Teambeller / Gruppenieller V (Bachalor mit BE) / 5 5              | Finanzan / Controlling / Stewart                 | 07.06.21 |                                 |         |                   |               |                 |     |
|     | 04       | 8.4. Teamlelter / Gruppenialter IV (Führungsverentes) / 5 4            | Finanzen / Controlling / Steuern                 | 67.06.21 |                                 |         |                   |               |                 |     |
|     |          | 8.3. Teaminiter / Gruppeniniter III (Führungsversenter.) / 5 3         | Finances / Controlling / Steamen                 | 67.06.21 |                                 |         |                   |               |                 |     |
|     | 0 20     | 8.2. Teamlelter / Gruppenlelter II (Fechverantec.) / 5.2               | Fastigung / Produktion / Instandhaltung          | 07.06.21 |                                 |         |                   |               |                 |     |
|     | 0.       | 8.1. Teamleiter / Gruppenteller   (Fachverantec) / 51                  | Partigung / Produktion / Instandhaltung          | 67.06.21 | 00                              |         | 00                | ۲             | ۲               | 8.9 |
|     | 0¥       | 7.8. Projektmanager VIII (lang), hereusragender PM) / P 8              | Forschung / Entwicklung / Technik                | 87.56.21 |                                 |         |                   |               |                 |     |
|     | C M      | 13. Projektmanager VII (Master mit sehr langer BE) / P 7               | Unternehmensentisicklung / Revision / Consulting | 67.06.21 |                                 |         |                   |               |                 |     |
|     | 0 x      | 2.6. Posjektmanager VI (Master mit lang), BE) / P 6                    | Unternehmensentielcklung / Revision / Consulting | 07.06.21 |                                 |         |                   |               |                 |     |
|     | Ож       | 7.5. Projektmanager V (Master mit mitti. BE) / P S                     | Unternahmansantselchlung / Revision / Consulting | 07.06.25 |                                 |         |                   |               |                 |     |
|     | 0 88     | 3.4. Projektmanager IV (Master mit geringer BE) / P 4                  | Unternehmensentselcklung / Revision / Consulting | 07.06.25 |                                 |         |                   |               |                 |     |
|     | ON       | 2.3. Projektmanager II (Meister/Techn. mit mittlever BE) / P 3         | Forschung / Entwicklung / Tuchnik                | 67.06.21 |                                 |         |                   |               |                 |     |
|     | C m      | 7.2. Projektmanager II (Malater/Techn, mit gering/mittlerer BE)/ P 2   | Forschung / Entwicklung / Technik                | 67.06.21 |                                 |         |                   |               |                 |     |
|     | 0.00     | 73. Projektmanager I (Meister/Techn. mit wenig BE) / P 1               | Forschung / Entwicklung / Tuchnik                | 87.06.21 |                                 |         |                   |               |                 |     |
|     | 0.8      | 6.5. Mainter in der Produktion mit anspruchsvollern Team & Themen/ C S | Perfigung / Produktion / Instandhaltung          | 87.06.21 |                                 |         |                   |               |                 |     |
|     | 0a       | 6.4. Meister in der Produktion mit geößenem Team/ C.4                  | Perfigung / Produktion / Instandhaltung          | 07.06.21 |                                 |         |                   |               |                 |     |
|     | 027      | 6.3. Maluter in der Produktion mit vietfähligen Themen / G 3           | Partigung / Produktion / Instandhaltung          | 07.06.21 |                                 |         |                   |               |                 |     |

- Reportcenter:
- Im Reportcenter können Sie auf insgesamt 50 Musterstellen über alle Karrierewege zugreifen.
- Die Anzeige der Musterstellen können Sie aktivieren oder passivieren.
- Mit der Auswahl einer der musterstellen verfügen Sie über einen sogenannten Prototypen für das hinterlegte "Career Builder System" in Eingruppierung Online.
- Unter Einsatz der 50 Musterstellen sind viele Unternehmen in der Lage nahezu alle Ankerstellen eines mittelständischen Unternehmens anzulegen.
- Sollten Sie daneben die Excel-Reports nutzen können Sie daneben alle Ankerstellen auf Basis ihrer jeweiligen Stellenwerte analysieren.
- Gleichzeitig können Sie mit Stellenbewertung Online damit die Basis schaffen um Ankerstellen Ihres Unternehmens organisationsübergreifend nach Stellenwerten zu untersuchen.

| HR     | Online Manager                                     |          |                                               |                                | powere | d by Baumgartr   | er & Partner |      |
|--------|----------------------------------------------------|----------|-----------------------------------------------|--------------------------------|--------|------------------|--------------|------|
| IHR RE | PORTCENTER                                         |          |                                               |                                | Suchb  | iegriff eingeben | Q            |      |
| (      | NEUE STELLE ANLEGEN     ■                          |          | STELLEN-<br>STELLEN-<br>SCHREIBUNG,<br>ONLINF | STELLEN-<br>BUMRTUME<br>DALINE |        | COMPETENCY       |              |      |
| ID-    | Stellenbezeichnung+                                | Datum    |                                               |                                |        |                  |              |      |
| 333916 | 6.04 Master mit vielen Jahren BE als (agiler) Proj | 19.10.18 | 00                                            |                                | 0      | ۲                | ۲            | ∎ \$ |
| 333908 | 5.03 Bachelor mit vielen Jahren BE als Spez.       | 19.10.18 |                                               |                                |        |                  |              |      |
| 333909 | 5.04 Bachelor mit vielen jahren BE als Proj-Mger   | 19.10.18 |                                               |                                |        |                  |              |      |
| 333910 | 5.05 Bachelor mit vielen Jahren BE und kl. Team    | 19.10.18 |                                               |                                |        |                  |              |      |
| 333911 | 5.06 Marketing-Spezialist                          | 19.10.18 |                                               |                                |        |                  |              |      |

- Daneben können Sie im Reportcenter alle gewünschten Stellen selbst anlegen.
- Bitte lesen Sie vor Anlage der ersten Stelle die pdf-Unterlage "Was Sie vor erstmaliger Nutzung von HR Online Manager wissen sollten".
- Bitte beachten Sie, dass Stellenanpassungen sofort vom System gespeichert werden. Damit werden alle zuvor festgelegten Stellendetails gelöscht !!
- Wenn Sie dies vermeiden wollen, bitte wir Sie über den Menüpunkt "Stelle kopieren" in eine neue und dann veränderte Stelle anzulegen.
- Auf diesem Wege bleibt die zuerst angelegte Stelle erhalten
- Den Stellentitel verändern Sie, indem Sie auf den jeweiligen Stellentitel gehen. Dann öffnet sich ein Feld zur Anpassung der Stellenbezeichnung.
- Alle Symbole werden durch Mouse-Ober sichtbar.
- Das Tool **Stellenbewertung Online** wird nur im Reportcenter aufgezeigt, da hier die Stellenauswahl (Auswahlkasten) als auch die Reportgenerierung (Reportsymbol) möglich sind.

| Sie bearbeiten<br>HR Business Pa | artner                                                                                                    |                        |                      |                      |                 |
|----------------------------------|----------------------------------------------------------------------------------------------------|------------------------|----------------------|----------------------|-----------------|
| ZURÜCK ZUM                       | REPORTCENTER                                                                                                    |                        |                      |                      |                 |
| 1.1                              | AUSBILDUNGSANFORDERUNG                                                                                                    |                        |                      |                      | ?               |
| 0                                | Bitte tragen Sie die Ausbildungsanforderungen an die Stelle ein. Bitte a<br>die Ist-Qualifikation des Stelleninhabers handelt<br>Master | chten Sie darauf, dass | es sich um die Anfor | derungen an die Stel | le und nicht um |
|                                  |                                                                                                    |                        |                      |                      |                 |
| 1.2                              | ERFAHRUNG                                                                                                    |                        |                      |                      | (?)             |
| $\bigcirc$                       | Bitte geben Sie die für die Stelle notwendige Erfahrung nach der letzten                                                                | in 1.1 genannten Ausb  | ildungsanforderung   | an.                  |                 |
|                                  | 4 - 6 Jahre                                                                                                    |                        |                      |                      |                 |

### Stellenbeschreibung Online

- Wenn Sie eine der Stellen ausgewählt oder eine neue Stelle angelegt haben, können Sie die Stellenanforderungen bewerten.
- Dies realisieren Sie indem Sie der Abfrage Punkt f
  ür Punkt f
  olgen.
- Die Reihenfolge zur Abfrage der fachlichen Kompetenz ist wie folgt gestaltet:
  - Ausbildungsanforderung (1.1)
  - Erfahrung (1.2)
- Bitte denken Sie daran, dass sich die Anforderungen immer am Anspruchsniveau der Stelle bei Wiederbesetzung/ Neubesetzung festmachen und nicht (!!) am Stelleinhaber/der Stelleinhaberin.
- Aus diesem Grunde sollten Sie folgende Fragen im Hintergrund beachten:
  - Wie gestaltet sich die Stelle, wenn wir diese morgen neu/wieder besetzen würden?
  - Dabei sollte weder die sogenannte "Notbesetzung" noch die "Luxusbesetzung" im Mittelpunkt stehen sondern eine zur Organisation passende realistische Stellenausprägung.

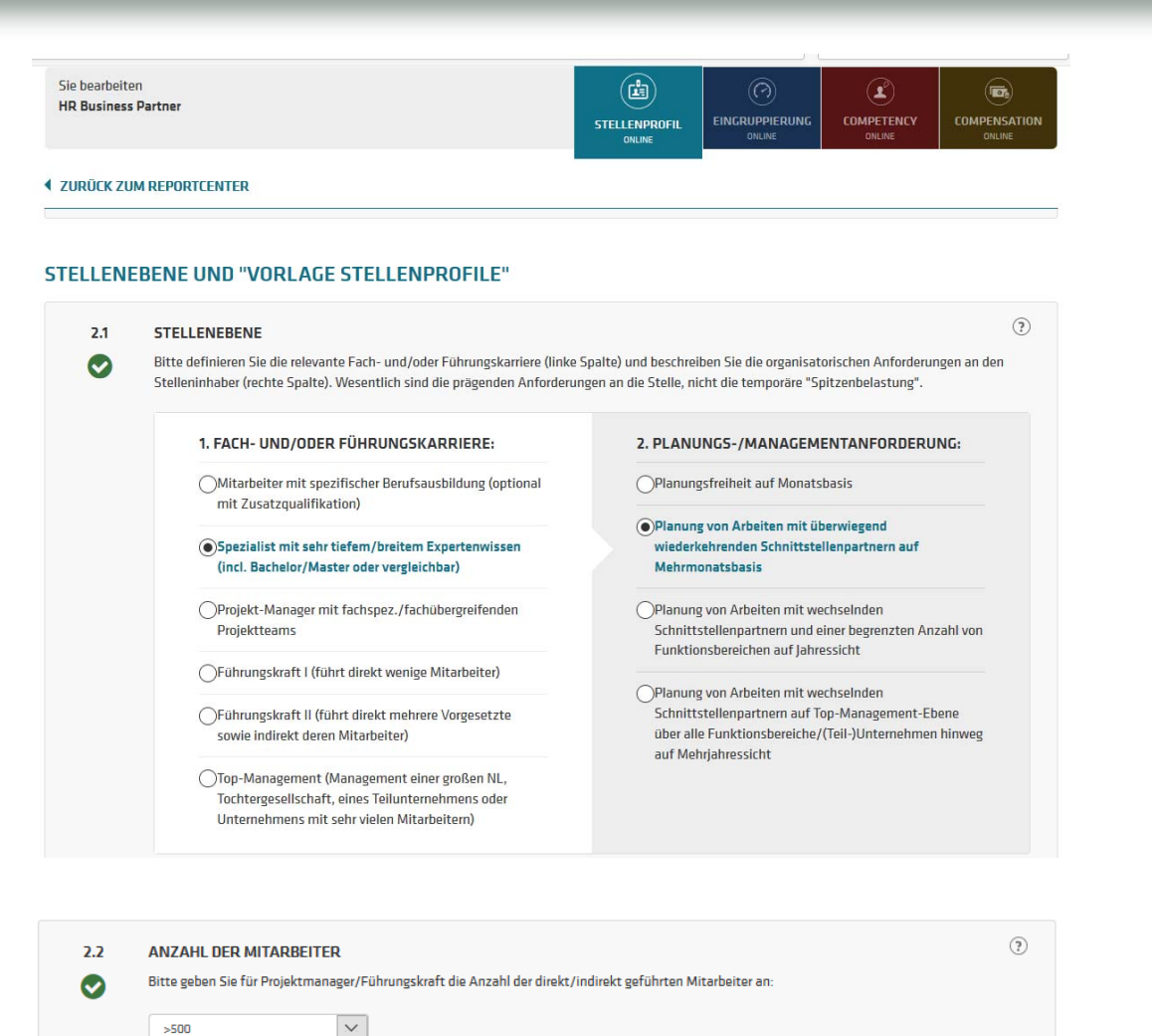

- Mit der Abfrage der Stellenebene in 2.1. geben wir Ihnen die Möglichkeit jede Stelle möglichst exakt bzgl. der Stellenebene bzw. Karriere einzustufen.
- Hierbei unterscheiden wir in
  - Einfache Mitarbeiterstellen ohne Ausbildung
  - Qualifizierte Mitarbeiterstellen mit Ausbildung
  - Spezialisten
  - · Projektmanager und
  - Führungskräfte (I bis III)
- Für jede der Cluster in der Fach- und Führungskarriere (linke Seite der Auswahl) erhalten Sie auf der rechten Seite der Auswahl jeweils mehrere Abfragen, die sich auf den Dispositionsspielraum der Stelle beziehen.
- Hierbei steht und das ist bedeutsam nicht das konzeptionelle Denken sondern die komplette Dispositionsfreiheit (ohne Eingriff durch die Führung) über die eigene Arbeit bzw. über andere Menschen in Projekten und/oder in der klassischen Hierarchie (Führung) im Vordergrund
- Daneben wird unter 2.2 sofern es sich um Projektmanager
   oder Führungsstellen handelt nach der Anzahl der direkt und indirekt geführten/gemanagten Mitarbeiter gefragt.

| rück zum | Reportcenter                                                                                                    | AUFWINSCH                                                                  |  |  |  |  |  |  |  |  |  |  |
|----------|----------------------------------------------------------------------------------------------------|----------------------------------------------------------------------------|--|--|--|--|--|--|--|--|--|--|
| 2.3      | ORGANISATORISCHE ZUORDNUNG DER STELLE / 200 STELLEN MIT "ZIELEN UND AUFGABEN"                                                |                                                                            |  |  |  |  |  |  |  |  |  |  |
|          | Ritte wählen Sie hier die Organisationseinheit und die Stelle aus. Die "                                                     | 'Auswahl der Ωrganisationseinheit" (oder Neuanlage einer Ωrganisationsein) |  |  |  |  |  |  |  |  |  |  |
|          | wird in die Stellenbeschreibung übernommen und zudem für den Quervergleich der Stellen nach Organisationseinheiten unter "St |                                                                            |  |  |  |  |  |  |  |  |  |  |
|          | Online" zur Verfügung gestellt. Die "Auswahl der Stelle" öffnet Ihnen d                                                      | Janeben den exklusiven Zugang zu den "Zielen und Aufgaben von 200 Stelle   |  |  |  |  |  |  |  |  |  |  |
|          | Wichtig: Die Auswahl der "Ziele und Aufgaben für 200 Stellen" hat kei                                                        | ne Auswirkungen auf den Stellenwert!                                       |  |  |  |  |  |  |  |  |  |  |
|          |                                                                                                    | Auswahl zurücknehme                                                        |  |  |  |  |  |  |  |  |  |  |
|          |                                                                                                    |                                                                            |  |  |  |  |  |  |  |  |  |  |
|          |                                                                                                    | Auswahl zurücknehme                                                        |  |  |  |  |  |  |  |  |  |  |
|          | 1. ORGANISATIONSEINHEIT:                                                                                                    | 2. ZIELE & AUFGABEN FÜR 200 STELLEN:                                       |  |  |  |  |  |  |  |  |  |  |
|          | HR / Personalwesen                                                                                                    | HR Business Partner                                                        |  |  |  |  |  |  |  |  |  |  |
|          | Estad UDurch Kara                                                                                                    |                                                                            |  |  |  |  |  |  |  |  |  |  |
|          | Einkaur / Beschaltung                                                                                                    |                                                                            |  |  |  |  |  |  |  |  |  |  |
|          | Facility management                                                                                                    |                                                                            |  |  |  |  |  |  |  |  |  |  |
|          | Finanzen / Controlling / Steuern                                                                                             |                                                                            |  |  |  |  |  |  |  |  |  |  |
|          | Forschung / Entwicklung / Technik                                                                                            |                                                                            |  |  |  |  |  |  |  |  |  |  |
|          | General Management / Consulting / Projekte                                                                                   |                                                                            |  |  |  |  |  |  |  |  |  |  |
|          | HR / Personalwesen                                                                                                    |                                                                            |  |  |  |  |  |  |  |  |  |  |
|          | IT                                                                                                    |                                                                            |  |  |  |  |  |  |  |  |  |  |
|          | Kundendienst                                                                                                    |                                                                            |  |  |  |  |  |  |  |  |  |  |
|          | Logistik, Materialwirtschaft & Supply Chain                                                                                  |                                                                            |  |  |  |  |  |  |  |  |  |  |
|          | Marketing / PR / Kommunikation                                                                                               |                                                                            |  |  |  |  |  |  |  |  |  |  |
|          | Qualitätswesen / Sicherheit / Umweltschutz                                                                                   |                                                                            |  |  |  |  |  |  |  |  |  |  |
|          | Recht / Patente / Compliance / Versicherungen                                                                                |                                                                            |  |  |  |  |  |  |  |  |  |  |
|          |                                                                                                    |                                                                            |  |  |  |  |  |  |  |  |  |  |

- Unter 2.3 haben Sie die Möglichkeit die Stelle organisatorisch zuzuordnen. Diese Angaben werden in das Stellenanforderungsprofil übernommen und können später in "Competency Online" als auch in "Compensation Online" weiter verwendet werden.
- Dazu finden Sie auf der linken Seite der Eingabe ein Auswahlmenü für die Organisationseinheit und rechts ein Auswahlmenü für die jeweiligen Stellen.
- Zudem kann f
  ür mehr als 200 Stellen auf
  - die jeweiligen Ziele der Stelle als auch
  - die typischen Kernaufgaben der Stelle zugegriffen werden.
- Diese Auflistung hilft Ihnen, wenn Sie Stellenbeschreibungen erstellen oder etwa weiter optimieren wollen
- Wichtig: Die Listung der Ziele und Aufgaben der Stellen hat keinerlei Auswirkungen auf den Stellenwert (!!). Es handelt sich um eine reine "Textsammlung/-vorlage".
- Wenn Sie dieses Zusatztool nicht nutzen möchten, gehen Sie bitte unter 2.3 auf der rechten Seite auf "Auswahl zurücknehmen".
- Für den Ausweis der Funktionszugehörigkeit ist aber die Auswahl eines Funktionsbereichs an dieser Stelle zwingend.

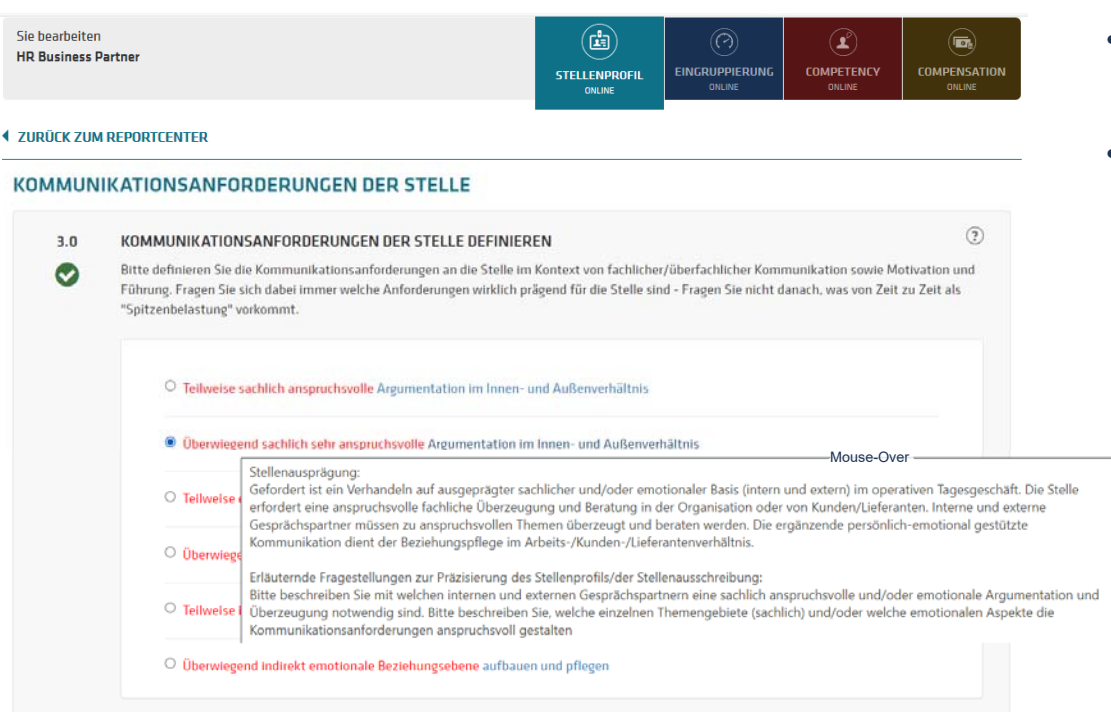

- Alle Bewertungstexte für "Kommunikation", "Denken in der Breite" und "Denken in der Tiefe" werden durch Mouse-Over Texte ergänzt, in denen jeweils
  - der Anforderungstext erläutert als auch
  - die später im Report dargestellten Fragen aufgezeigt werden.

- Jede folgende Abfrage (3.0 bis 6.2) ist abhängig davon, welche Basiseingaben Sie unter 1.1 bis 2.1 vorgenommen haben.
- In 3.0 fragen wir nach den Kommunikationsanforderungen.

Bitte beachten Sie hierbei, dass die Begrifflichkeit "Emotionalität" nicht "umgangssprachlich" verwendet wird. Emotionalität bedeutet "Vertrauen schaffen" statt "mit Beweisen belegen".

So werden Sie sehen, dass für viele Stellen zwischen sachlich eher einfachen (allgemeinverständlich) und sachlich eher komplexen Fragen (mit hohem Missverständnispotential) unterschieden wird. Erstgenannte Auswahl greift z.B. bei Sachbearbeiterstellen, letztgenannte Aussage bei Spezialisten mit hohem fachlichem Wissen.

- Die als sog. "Emotionalität" ausgewiesene Kommunikationsebene ist für Projektleiter/Führungskräfte bzw. Spezialisten mit intensiven Kunden-/ Lieferantenkontakten relevant.
- In diesem Fall unterscheiden wir, ob es sich um einen eher operativ ausgestalteten "freundlichen Umgang" mit internen/externen Schnittstellenpartner handelt oder ob eine langfristig emotionale Vertrauensbasis in der Mitarbeiterbetreuung bzw. Kunden-/Lieferantenbindung aufgebaut werden muss..

Sie bearbeiter

4.0

 $\bigcirc$ 

### (**b**) ₽ HR Business Partner EINGRUPPIERUNG COMPENSATION STELL ENDDOEL ONLINE ZURÜCK ZUM REPORTCENTER DENKRAHMEN DER STELLE ?) DENKRAHMEN DER STELLE DEFINIEREN Bitte definieren Sie welchen Denkrahmen (nicht Schwierigkeitsgrad) die Stelle hat. Fragen Sie sich dabei immer welche Anforderungen wirklich prägend für die Stelle sind - Fragen Sie nicht danach, was von Zeit zu Zeit als "Spitzenbelastung" vorkommt. Teilweise müssen standardisierte Abläufe, teilweise aber auch einzelne Methoden in der gesamten Breite bewertet hzw. beurteilt werden Einzelne anerkannte Methoden müssen in der gesamten Breite bewertet bzw. beurteilt werden Teilweise müssen einzelne anerkannte Methoden, teilweise aber auch grundsätzlich unterschiedliche Methoden mit hohen konzeptionellem Aufwand in der gesamten Breite bewertet bzw. beurteilt werden Grundsätzlich alternative / unterschiedliche Methoden müssen mit hohem konzentionellem Aufwand in der gesamten Breite hewertet hzw. heurteilt werden Grundsätzlich alternative Methoden müssen bewertet, z.T. aber auch für die Branche/das Marktumfeld neue/innovative Methoden entwickelt werden

Obie grundsätzliche Entwicklung neuer und innovativer Problemlösungen für die Branche/das Marktumfeld (z. B. Produkte und Methoden) stehen im Vordergrund

- Unter 4.0 fragen wir nach dem "Denkrahmen der Stelle".
- Hierbei geht es insb. um die Frage, ob Arbeiten abgearbeitet (Denken in situativen Anpassungen der Arbeit) oder ob es sich um konzeptionelle Arbeit (Anpassen von Regeln, Methoden und Standards des Unternehmens) handelt.
- Bedenken Sie dabei bitte: Das Durchdenken grundsätzlicher Methoden benötigt Zeit und führt dazu, dass der Stelleninhaber (m/w) sich aus dem operativen Tagesgeschäft zurückziehen muss
- Aus diesem Grunde hilft folgende Regel
  - Stellen die operativ eng eingespannt sind haben oft "nur" einen situativen, auf den Ablauf der Stelle ausgerichteten Denkrahmen.
  - Spezialisten-, Projektmanager- und Führungskräftestellen • haben oft die Freiheit über Methoden und Tools nachzudenken. Hierbei steht die Frage im Mittelpunkt, ob es sich um die Anpassung einzelner oder vieler Methoden handelt
  - Der darüber hinausgehende Denkrahmen umfasst echte Innovationen (Patente und echte Innovationen für die Branche/das Marktumfeld) bzw. den strategischen Denkrahmen (typisch für Top-Führungskräfte)

5.0

Sie bearbeiter (1) ( 🖬 HR Business Partner EINGRUPPIERUNG COMPETENCY COMPENSATION STELL ENDDOELL ONLINE SCHWIERIGKEITSGRAD DER STELLE (?) SCHWIERIGKEITSGRAD DER STELLE DEFINIEREN Bitte definieren Sie inwieweit die Stelle schwierige und komplexe Fragestellungen zu lösen hat. Fragen Sie sich dabei immer welche Anforderunger wirklich prägend für die Stelle sind - Fragen Sie nicht danach, was von Zeit zu Zeit als "Spitzenbelastung" vorkommt. Ahnlichen Probleme mit geringer Vernetzung, teilweise auch neue Problemstellungen die sorgfältige erkannt und analysiert werden müssen. Wechselnde und z.T. neue Problemstellungen mit mittlerer Vernetzung im Unternehmen Teilweise neue Problemstellungen, die durch Annahmen und Hypothesen umfassend analysiert werden müssen. Die Basis gesicherten Wissens wird dahei teilweise verlassen Wechselnde und vorwiegend neue Problemstellungen mit langfristiger Wirkung und mittlere Vernetzung Komplexe, vorwiegend neuartige Problemstellungen

- Unter 5.0 fragen wir nach dem "Schwierigkeitsgrad der Stelle".
- Hierbei geht es insb. um die Frage, welche Unwägbarkeiten ٠ der Zukunft bedacht werden müssen.
- Treiber der Komplexität sind dabei die
  - unsichere Umfeldsituation
  - die Vernetzung von Themen (intern/extern) sowie
  - die sichere bzw. unsichere Faktenbasis
- Im Rahmen der Abstufungen wird Ihnen auffallen, dass für einfache Stellen insb. die situativen Probleme im Vordergrund stehen. Für Stellen mit höherer Wertigkeit geht es dann um die Vielfalt der Analysen bzw. anschließend um die Intensität von Annahmen und Hypothesen die gesetzt werden müssen um die "Unwägbarkeit der Zukunft" zu reduzieren.
- Auch hierbei gilt. Nicht alles was ein Mitarbeiter (m/w) als "schwer zu lösendes Problem" erachtet ist wirklich (von außen betrachtet) schwer (richtige Ausbildung/Erfahrung vorausgesetzt).
- Entscheidend ist vielmehr, auf welcher Stufe der Komplexität Konzepte und Tools des Unternehmens in der Tiefe durchleuchtet/bewertet werden müssen. Und wie weit dabei in die (bekanntlich unsichere) Zukunft gedacht werden soll.

| DGETVE   | ERANTWORTUNG DER STELLE (NUR FÜR PM<br>ERANTWORTUNG                                                                                                    | I UND FÜHRUNGS                                              | KRAFT) SOWI                                     | E |                               |
|----------|----------------------------------------------------------------------------------------------------|-------------------------------------------------------------|-------------------------------------------------|---|-------------------------------|
| 6.1      | BUDGETVERANTWORTUNG<br>Bitte geben Sie das Budget an, für das der Projektmanager/die Fü<br>Sie (bei Projektmanagern und Führungskräften) die zugeordneten<br>diesen Wert hier ein. | hrungskraft verantwortlich i<br>Personalkosten bitte mit de | ist. Sollte kein exakte<br>em Faktor 2 (Persona |   | Imultiplizieren<br>und tragen |
| 6.2<br>📀 | EINKAUFS-/UMSATZVERANTWORTUNG Hat die Stelle eine direkte Einkaufs-/Umsatzverantwortung?                                                                                           | a ()ein                                                     |                                                 |   | ٢                             |

- Unter 6.1 und 6.2 finden Sie die Einstufung der Stelle im pekuniären Kontext. 6.1 fragt Sie nach der Budgetverantwortung der Stelle, sofern es sich um Projektmanager bzw. Führungskräfte handelt. Um eine Vergleichbarkeit der Stellen sicherzustellen verzichten wir für Mitarbeiter/ Spezialisten dabei auf Budgets, die nicht orginär und direkt beeinflusst werden. Denn die daraus sich ergebenden Wirkungen wurden bereits vorstehend bewertet.
- Für Projektmanager und Führungskräfte kann ein Budget angegeben werden und es wird gefragt, wie dieses Budget möglichst direkt durch den Mitarbeiter (m/w) beeinflusst werden kann (echter Mgt.-Beitrag der Stelle / vgl. MbO)
- Sollte für einen Projektmanager/eine Führungskraft kein exaktes Budget vorliegen, können Sie als Hilfsgröße die Anzahl der Mitarbeiter multipliziert mit den durchschnittlichen Personalkosten heranziehen. Dieser Betrag wird mit dem Multiplikator "2" versehen um alle Sachkosten vereinfacht abzubilden. In 6.2 wird nach der Einkaufs-/ Umsatzverantwortung in Einkauf und Vertrieb gefragt. Stellen ohne diese Rolle sind mit "nein" zu kennzeichnen.
- Daneben können Sie final durch Aktivierung des Schiebers auf der rechten Seite auf unsere wertvollen "Hilfstexte zur Stellenausschreibung" zugreifen.

| HR     | Online Manag                 | er                                                   | powered                | d by Baumgartn | er & Partner |    |
|--------|------------------------------|------------------------------------------------------|------------------------|----------------|--------------|----|
| IHR RE | PORTCENTER                   |                                                      | Suchb                  |                | ٩            |    |
|        | • NEUE STELLE ANLEGEN        | Ergebnisreport Stellenbeschreibung Online            |                        |                |              |    |
| iD~    | Stellenbezeichnung+          | Laden Sie den Ergebnisreport h                       | erunter:               |                |              |    |
| 333916 | 5.04 Master mit vielen jahn  |                                                      | <u>v</u>               | ۲              | ۲            | 10 |
| 333908 | 5.03 Bachelor mit vielen Jah | Auswertung Auswertun<br>Online bearbeiten herunt     | g als WORD<br>erladen  |                |              |    |
| 333909 | 5.04 Bachelor mit vielen Jah | Auswertung als PDF Auswertun<br>herunterladen herunt | g als EXCEL<br>erladen |                |              |    |
| 333910 | 5.05 Bachelor mit vielen Jah | ZURÜCK ZUM REPORTCENTER                              |                        |                |              |    |
| 333911 | 5.06 Marketing-Spezialist    | 19.10.18                                             |                        |                |              |    |

- Nachdem alle Eingaben erfolgt sind können Sie
  - auf zwei bis drei Ergebnisreports zugreifen oder
  - zum nächsten Tool wechseln
- Bei den Word/PDF-Reports handelt es sich um einen für alle Kunden zugänglichen Ergebnisbericht
- Die Word- und pdf-Ergebnisreports sind inhaltlich identisch. Das Word-Dokument können Sie direkt weiterverwenden bzw. an Führungskräfte oder andere Personen vollständig oder in Teilen zur Bearbeitung weitergeben, den pdf-Bericht können Sie direkt in Ihrem HR-Management-Tool als Datei ablegen.
- Der zusätzliche Excel-Bericht steht nur Kunden zur Verfügung die dieses Tool gebucht haben.
- Dort können Sie auf die vollständige Dokumentation der Stellenwerte und ein Kurzprofil zugreifen.

| DAS STELLENANFORDERUNGS                                                                                                    | PROFIL 1/4                                                                                                    |                                  | Budget-Umsatz-Einkaufs- so                                                                                                    | owie Mitarbeiterverantwortung der Stelle                                                                                                    |   |
|----------------------------------------------------------------------------------------------------|----------------------------------------------------------------------------------------------------|----------------------------------|----------------------------------------------------------------------------------------------------|----------------------------------------------------------------------------------------------------|---|
|                                                                                                    |                                                                                                    |                                  | Budgetverantwortung                                                                                                    | nen                                                                                                    |   |
| igaben zur Aufgabenstellung                                                                                                    |                                                                                                    | •                                | Sonstige Budgetts                                                                                                    | Deschoober Sie, weiche weikenn Dudgels es göt.                                                                                                    |   |
| itionsbezeichnung Referenzstelle                                                                                                    | Spez Konstruktion                                                                                                    |                                  | Erikauh-Umsatzverantwortung                                                                                                    | nen                                                                                                    |   |
| ansationsembelt                                                                                                    | Forschung / Entwicklung / Technik                                                                                                    |                                  | Accels Marboler                                                                                                    | (auto)                                                                                                    |   |
| e & Aufgaben für 200 Stelen                                                                                                    | Ingenieur Konstruktion                                                                                                    |                                  | Enconders Konstationers                                                                                                    |                                                                                                    |   |
| ierestute.                                                                                                    | Spezialist mit sehr befem brefem Experienwissen (ncl. Bach                                                                                                    | elor Master                      | become so general                                                                                                    | (beschieben Sie de beschoenen Kongeleinzen                                                                                                    |   |
| rderiche Ausbildung                                                                                                    | Master                                                                                                    |                                  |                                                                                                    |                                                                                                    |   |
| rderiche Berufserfahrung                                                                                                    | 7 - 10 Jahre                                                                                                    |                                  | Organisatorische Eingliederu                                                                                                    | ing der Stelle (bitte ausfüllen)                                                                                                    |   |
|                                                                                                    |                                                                                                    |                                  | Interne und externe Schnittstellen.                                                                                                    | Deschreden Sie die erfolgonievanten Schreitstellen                                                                                                    |   |
| ngruppierung                                                                                                    |                                                                                                    |                                  | Die Stelle führt folgende Stellen                                                                                                    | Fahren Sie die Stellen bzw. Organisationsentheitung auf                                                                                                    |   |
| nippierung Tanti Haustanti Kameresyste                                                                                                    | m ERA Norberbund                                                                                                    |                                  | Stelle berichtet an folgende Stelle                                                                                                    | Sule                                                                                                    |   |
| k                                                                                                    | 12                                                                                                    |                                  | Die Stele vertritt wird vertreten von                                                                                                    | Sule()                                                                                                    |   |
| terung                                                                                                    | AT                                                                                                    |                                  |                                                                                                    |                                                                                                    |   |
|                                                                                                    |                                                                                                    |                                  | Resondere Refumisse der St                                                                                                    | telle (bitte ausfüllen)                                                                                                    |   |
| le und Aufgaben der Stelle                                                                                                    |                                                                                                    | •                                | besondere berognisse der si                                                                                                    | ene (one austantit)                                                                                                    |   |
|                                                                                                    |                                                                                                    |                                  | Voinaction                                                                                                    | Fizzin Sie de Volmachtet auf                                                                                                    |   |
| Die Stelle ist verantwortlich für die konst<br>Anlagen nach neuesten technischen Asp<br>Regeln und Normen der Technik und de                                                                                                    | truktive Gestaltung und Entwicklung mechanischer Bauteile unserer<br>pekten unter Berücksichtigung der Fachbereichszelle, der geltenden<br>s Arbeitsichutzes.                                                                                                    |                                  | Encels/Inge                                                                                                    | Beschreibung der erfolgenieventen Einzelauftrage                                                                                                    |   |
| gaben:<br>- Konzepton und Gestaltung von mecha<br>Spezifikationen unter Einhaltung der vo                                                                                                    | inischen Beugruppen und Gesamtkonstruktionen nach vorgegebenen<br>orgegebenen Termine, Kosten und Quaitat in enger Abstimmung mit der                                                                                                    | - LI                             | Anmerkungen z.B. zur zukünt                                                                                                    | ftigen Ausrichtung der Stelle (bitte ausfüllen)                                                                                                    |   |
| Phonocoungsacteriung     Planung und Veranlassung von Deuer     Durchfluhnung von Machbarkeitsanalys     Durchflühnung von konstruktiven Berect                                                                                                    | und Funktonstests<br>en in Zusammenarbeit mit der internen Produktionsabtelung<br>hnungen                                                                                                    |                                  | Datum / Unterschrift                                                                                                    |                                                                                                    | _ |
| hin zur Technischen Dokumentation<br>- Enstellung von Projekt- und Auflicherung<br>- Unterstützende Mitwirkung bei Lieferan<br>- Technische Koordination zwischen Fac                                                                                                    | sprägen under Stadensen, zeichnungen, destempel/2048/00481) bis<br>späären<br>tradspesichken in technischen Fragestellungen<br>chabtellung, Lieferanten und Kunden                                                                                                    |                                  | Datum                                                                                                    | Vo-Zuname Filmungekeit                                                                                                    |   |
| Mitarbeit im Projektieam und Unterstüt     tsdgsdg     - dg     - sdg                                                                                                    | zung der Projektieltung                                                                                                    |                                  | Celun                                                                                                    | Vo-Zuname Steleninhaberin                                                                                                    |   |
| -01                                                                                                    |                                                                                                    |                                  |                                                                                                    |                                                                                                    |   |
| S STELLENANFORDERUNGSF                                                                                                    | PROFIL 214                                                                                                    |                                  | Denkrahmen / Breite des Denkens<br>terinausprigung:                                                                                                    |                                                                                                    | ( |
| IS STELLENANFORDERUNGSF<br>Integend finden Sie die von Tiven vo<br>ein Stellerprofit Antorierungsprofit zu<br>e profen Sie die Inhalte und erganzen                                                                                                    | <b>ROFIL 214</b><br>genommenen Bewertungsanguben zu der Stelle in<br>ammengefasst.<br>Sie gegebenenfalls die zur Verfügung gestellten                                                                                                    | •                                | Denkrahmen / Breite des Denkens<br>Betensserigan:<br>Ortspecten Zeit. Kladu und Fallengun<br>Breitensserigan:<br>Breitensserigan:<br>Breitensserigan | s decken zukannen mit Drährungswehn die Liturg der<br>se decken zukannen mit Drährungswehn die Liturg der<br>derecht unspecifierten ihn deren kreiserung dem eigenstatigen<br>Anzeisung seinerten Problement die zuweiserten und zu dere                                                                                                    | • |
| AS STELLENANFORDERUNGSE<br>cithigend Inden Sie die von Ihnen vor<br>en Stellergendi Anforderunggend is<br>bestellungen zur weiteren Phanemun<br>tenerung ihner Stellerdeschreibung St                                                                                                    | ROFIL 2/4<br>genommenen Bewerfungsangaben zu der Stelle in<br>ammengefinst.<br>Sie gegetensentlich die zur Vertigung gestellten<br>gie Beiterkandungengen beitr zur konseguerten<br>ellemanschreibungen im Ricrutting.                                                                                                    |                                  | Denkrahmen / Breits des Denkens     Internauerigung     Mangelonz Jose mainternauerigung     Marties auf Herbinde zuf Ansternen     Stefenauerigung     Marties auf Herbinde zuf Ansternen     Stefenauerigung     Stefenauerigung     Stefenauerigung     Stefenauerigung     Stefenauerigung                                                                                                    | device partners of fright-generities is introg for<br>of portunities of a fisher generities is introg for<br>of portunities of a fisher of the exclusion of generities<br>Averancy dearran intermention in a sequence of the<br>and Averandia of the intermention in a sequence of the<br>and Averandia of the intermention in a sequence of the<br>generities of the and the and the and the and the<br>generities of the and the and the and the and the and<br>generities of the and the and the and the and the and<br>the and the and the and the and the and the and<br>the and the and the and the and the and the and<br>the and the and the and the and the and the and the<br>and the and the and the and the and the and the and the<br>and the and the and the and the and the and the and the<br>and the and the and the and the and the and the and the<br>and the and the and the and the and the and the and the<br>and the and the and the and the and the and the and the<br>and the and the and the and the and the and the and the<br>and the and the and the and the and the and the and the<br>and the and the and the and the and the and the<br>and the and the and the and the and the and the<br>and the and the and the and the and the and the<br>and the and the and the and the and the and the and the<br>and the and the and the and the and the and the and the<br>and the and the and the and the and the and the and the and the<br>and the and the and the and the and the and the and the and the<br>and the and the and the and the and the and the and the and the<br>and the and the and the and the and the and the and the and the and the and the<br>and the and the and t | • |
| IS STELLENANY ORDERUNGS<br>Disbloged findes Sie die von here vor<br>Behareputlikkelinderungsgeste zu<br>großen Sie die Intelle und erginnen<br>presidingung der Binderorenoung Sie<br>chanforderungen                                                                                                    | ROFIL 24<br>genommellen Bewertungsangsben zu der Stelle in<br>anmengungenste.<br>Iss gespetiennetlich die zur Verfügung gestehten<br>gi der Beleinanschreitungen beis zur kninispanten<br>siehenausschreibungen im Recruitig.                                                                                                    |                                  | Denkrahmen / Breite des Denkens     Denkrahmen / Breite des Denkens     Stefenszerfager     Orsponder Sub, Stadu und Fallenunge     Stefenszerfager     Orsponder Sub, Stadu und Fallenunge     Orsponder Sub, Stadu und Fallenung     Orsponder     Orsponder     Orsp                                                                                                    | declara parameter nel filos regrandente de charg der     declara parameter nel filos regrandente de charg der     declara parameter nel filos regrandente de charg der     declara parameter nel filos regrandente de charge der     declara parameter nel de charge der declara parameter     declara parameter nel de charge der declara parameter     declara parameter nel de charge der declara parameter     declara parameter nel de charge der declara parameter     declara parameter nel de charge de charge de charge     declara parameter nel de charge de charge de charge     declara parameter nel de charge de charge de charge de charge     declara parameter nel de charge de charge                                                                                      |   |
| STELLEMANFORCERUNGS      Milgred finden, Sie die vin Trees von     mis Beierung und die      gestelltung und die      gestelltung zur einlehen Pflassenung     tree Stellenteschestung sie     des      des     des      des     des     de                                                                                                    | ROFIL 24<br>genommenen Bewertungsangsben zu der Stelle in<br>sammengreiset.<br>Sie gegenennetischengen bie der genetikten<br>gilter Beisbenetischengen im Recruting.<br>Matternstudien, oder ein vergienstehen Könstluss erforberich<br>sing von 7.6 12 Anterinstensing, in der der Stellennhaber sein<br>sindertichtet.                                                                                                    | •                                | Denkrahmen / Breite des Denkras      Denkrahmen / Breite des Denkras      Denkras      Denkrahmen / Breite des Denkras      Denkras                                                                                                    | electer zusammen mit Erförungswehn der Litung der<br>all nicht unterstellt die Teilung sollten<br>all nicht unterstellt die Teilung sollten<br>die State zusammen der Erförungsson der State die<br>die State die State die State die State die State die State<br>die State die State die State die State die State die State<br>die State die State die State die State die State die State<br>die State die State die State die State die State die State<br>die State die State die State die State die State<br>state die State die State die State die State die State<br>die State die State die State die State die State<br>state die State die State die State die State<br>die State die State die State die State die State<br>state die State die State die State die State<br>state die State die State die State die State die State<br>state die State die State die State die State die State<br>state die State die State die State die State die State<br>state die State die State die State die State die State<br>state die State die State die State die State die State die State<br>state die State die State die State die State die State<br>state die State die State die State die State die State die State<br>state die State die S                                      | • |
| STELLENANYCODERUNOSE      Strategy droten Sie die von here von     stellengend hoten source der sonnen     stellengend hoten der sonnen     spellengen zur einteren Phasenung     ber Stellengen zur einteren Phasenung     ber Stellengen zur einteren     spellengen zur einteren     spellengen zur einteren                                                                                                    | ROFIL 24<br>genommenn Bewertungsanguben zu der Stelle in<br>sammengreist.<br>Sie geschennet in die zur Vertigung gestellten<br>gie der Beitenansfürderungen beis zur konsequanten<br>stellenausschreibungen ein Recruting.                                                                                                    | •                                | Denkrahmen / Breite des Denkras      Denkrahmen / Breite des Denkras                                                                                                    | And a second second sec                                                                                | ( |
| B DTELLEMANY ORDER UNDER     Midgend finden Sis die von here von     Stellangend finden Sis die von here von     Stellangend finden Sis die von     Stellangen von     Stellangen v                                                                                                    | ROFIL 24<br>genommenen Bewertungsanguben zu der Stelle in<br>anmengungen.<br>Iste oppetennentlich die zur Vertigung geseiteten<br>gide Erblinkenstrückrungen beis zur Konsequentien<br>instenausschreidungen im Richtung<br>Anstenaturgungen im Richtung<br>Anstenaturgungen, oder am vergierenferen Zochnisse erbeitrechtig<br>ung des Mehrenpröfischer Statisteren Anstenaum<br>Konstenaturgungen im Versichtungen einen soch und die einer Berlin<br>ung des Mehrenpröfischer Statisteren soch wellter und einer einer<br>eine Berlingenfertungen berlingen die das einer Berlingen<br>die Understenaturgen zur Versichtung die einer Berlingen<br>die Berlingenfertungen berlingen die beiter und einer Berlingen<br>die Berlingenfertungen berlingen die beiter und einer Berlingen<br>die Berlingenfertungen aller statisteren soch einer Berlingen<br>die Berlingenfertungen aller soch die Berlingen<br>die Berlingenfertungen aller soch die Berlingen<br>die Berlingenfertungen aller soch die Berlingen<br>die Berlingenfertungen aller soch die Berlingen<br>die Berlingen auf die Berlingen<br>die Berlingen aufgestragen zur Berlingen<br>die Berlingen auf die Berlingen<br>die Berlingen auf die Berlingen<br>die Berlingen<br>die Berlingen auf die Berlingen<br>die Berlingen<br>die Berlingen auf die Berlingen<br>die Berlingen<br>die Berlingen | •                                | Denkrahmen / Breite des Denkrah      Denkrahmen / Breite des Denkrah      Denkrahmen / Breite des Denkrah      Denkrahmen / Breite des Denkrahmen      Denkrahmen / Breite des Denkrahmen      Denkrahmen / Breite des Breite des B                                                                                                    | declaration     declaration     declarati                                                                                     | • |
| S STELLENANYCOCICIANOSI<br>Milgord friden Sie de ven heen vo<br>in bekenpelitikkenseurgepelitik<br>gestellt zuget in de stellen Flanseurge<br>pelitik sie de hielen en Flanseurg<br>pelitik sie de hielen en Flanseurg<br>bekenpelitikkense<br>chantockerungen<br>herstellt gestellt in de stelle stellen<br>herstellt gest<br>abseiten einen einer der Behalten<br>ist bekenpelitikkense der stelle de ober<br>anstellt aus der stelle de ober stellen<br>hielen einer der stelle de ober stellen<br>hielen einer der stellen de ober stellen<br>bekenpelitikkense stellen einer ante<br>bekenpelitikkense versionen stelle<br>herstellt aus der stellen de ober stellen<br>bekenpelitikkense versionen stelle<br>herstellt des stellen des stellen des stellen<br>bekenpelitikkense stellen des stellen<br>bekenpelitikkense stellen des stellen<br>bekenpelitikkense stellen des stellen<br>bekenpelitikkense stellen<br>bekenpelitikkense stellen<br>beke | PROFIL-24<br>genomeneting Beverfungsanguben zu der Stelle in<br>sammen griefen.<br>Bie oppetennetlich die zur Verfügung gestellten<br>gie der Binkenachtreinungen beie zur Anneueranten<br>ministerauschreinungen im Reinzulag<br>instanzuberführten der Verfügung der Binkenachten<br>genomenetischen die der Verfügung der Binkenachten<br>genomenetischen die der Verfügung der Binkenachten<br>fordertigten Verbinkelie abgeschlichen einen kolle und der Beinneren<br>der Bertreinstehlten alle geschlichen einen kolle und der Beinneren<br>der Bertreinungen alle angeschlichen einen kolle und der Beinneren<br>der Bertreinstehlten alle geschlichen einen kolle und der Beinneren<br>der Bertreinstehlten alle angeschlichen einen kolle und der Beinneren<br>eine Bertreinstehlten alle angeschlichen einen kolle und der Beinneren<br>bein kollenderen alle angestreger flüg Specieller der                                                                                                    | •                                | Denkrahmen / Breite des Denkras      Denkrahmen / Breite des Denkras      Denkrahmen / Breite des Denkras      Denkrahmen / Breite des Denkras      Denkrahmen / Breite des Denkras      Denkramet denkramet des denkramet des denkramet de                                                                                                    | Council of Convergence of Councy of Councy of Counc                                                                                     | • |
| B STELLEMANY ORDER UNOSE      Holgend finden Sis die von heren von     meterweitlich Antideurunggehöt zu      gefühlt Sis die Name Neuerie      meterweitlich Antideurunggehöt zu      die Antideurungen      terweitlichen Aussiehen Phaseurung      terweitlichen Aussiehen Phaseurung      terweitlichen Aussiehen      terweitlichen Aussiehen      terweitlichen Aus                                                                                                    | PROFIL-24      pronomenon Bewertungsanguben zu der Stelle n     annengenzen     produktionen Bewertungsanguben zu der Stelle n     annengenzen     ge der Beinnenftrehungen beis zur konsesanten     annengenzenzenzenzenzen     menseszenzenzenzenzenzenzenzenzen     menseszenzenzenzenzenzenzenzen     menseszenzenzenzenzenzenzenzen     menseszenzenzenzenzenzenzenzenzen     menseszenzenzenzenzenzenzenzen     menseszenzenzenzenzenzenzenzen     menseszenzenzenzenzenzenzenzen     menseszenzenzenzenzenzenzenzen     menseszenzenzenzenzenzenzenzen     menseszenzenzenzenzenzenzenzenzenzen     menseszenzenzenzenzenzenzenzenzen     menseszenzenzenzenzenzenzenzenzenzenzen     menseszenzenzenzenzenzenzenzenzenzenzenzenzenz                                                                                                    | •                                | Deskrahmen / Breite des Denkos      Deskrahmen / Breite des Denkos      Denkos      Deskrahmen / Breite des Denkos      Deskrahmen /                                                                                                    | decision publicities of End and the charge of the end of the end of the                                                                                      | • |
| B STELLEMANY ORDER UNDER     Mitgend finden Sie die von heren von     metersprecht Anteidenunggen/ die den     spreiher Sie die konnen von     spreiher Sie die konnen von     spreiher Sie die konnen Passenung     her Alterederstehen von     Stellen Sie die konnen von     spreiher Sie die konnen von     spreiher                                                                                                    | ROFIL 24  promotion Bewritagiangubin zu der Stelle is annengebart     ge der Beineten die zur Vertigung gestehlte, ge der Beineranfrührungen bez zur kninneganten     annengebart     der Beineranfrührungen bez zur kninneganten     annangebreichneten Konchlass erfordende, meine Beineranfrührungen im Berurtig  Materialisation die Berurtig  Materialisation die Be                                                                                                    | •                                | Contract of the second second se                                                                                                    | And an analysis of the second second                                                                                 | • |
| B STELLENANYCODERUNOSE      Mitgend friden Sie die von hene von     Beingend friden Sie die von     Beingend friden Sie die von     Beingenderungen die von     Beingenderungen die von     Being                                                                                                    | ROFL.24      genomerania Bevertagaangben zu der Seite is     annengegeste     genomerania Bevertagaangben zu der Seite is     annengegeste     annengeste     annennen                                                                                                    |                                  | Denkrahmen / Breite des Denkras      Denkrahmen / Breite des Denkras      Denkrahmen / Breite des Denkras      Denkrahmen / Breite des Denkras      Denkrahmen / Breite des Denkras      Denkrahmen / Breite des Denkras      Denkrahmen / Breite des Denkras      Denkrahmen / Breite des Denkras      Denkrahmen / Breite des Denkras      Denkrahmen / Breite des Denkras      Denkrahmen / Breite des Denkras      Denkrahmen / Breite des Denkras      Denkrahmen / Breite des Denkras      Denkrahmen / Breite des Denkras      Denkras      Denkrahmen / Breite des Denkras      Denkras      Denk                                                                                                    | counter     counter     c                                                                                     | • |
| DETELLEMANY CROCKNOWS     Midged from Six de von heen von     Staturget Antonie und eigenen     perfahr Six de heinen von     perfahr Six de heinen Passeure     perfahr Six de heinen Passeure     perfahr Six de heinen Pas                                                                                                    | PROFIL 24  Profile 24  Profile 24  Profil                                                                                                    | •                                | Contract of the second second se                                                                                                    | A contract of the second second                                                                                      | • |
| B STELLENANY COCURANCES      Midgend finden Sie die von here von     meterwardlickelsserungsgehla zu     gehlangen finden Sie die von     hereinen Sie stellen officielen sie stellen officielen     construction of the stellen sie stellen     construction of the stellen sie stellen     construction of the stellen     construction of the stellen     construction of the stellen     construction of the stellen     construction of the stellen     construction     construction                                                                                                    | PROFIL 24  Profound Profil Agency Conference on Conference on Conferenc                                                                                                    | <ul> <li>C</li> <li>C</li> </ul> | Control of the second second sec                                                                                                    | Additional and the second second                                                                                     | • |
| ETEXT SYNNOCCOURTWOST<br>Integrand finden Sie de von heen von<br>te beharport in de integraten<br>perform See de Initia und ergatenen<br>perform See de Initia und ergatenen<br>perform See de Initia und ergatenen<br>perform See de Initia und ergatenen<br>perform See de Initia und ergatenen<br>performation and and and and and and and<br>and and and and and and and and and and<br>and and and and and and and and and and<br>and and and and and and and and and and<br>and and and and and and and and and and<br>and and and and and and and and and and                                                                                                    | PROFIL-24  Profile-24  Profile-24  Profil                                                                                                    |                                  | Control of the second second sec                                                                                                    | Advanced Sector Control of Entropole in the Linux of the Sector of Entropole in the Sector of Entropole intervent intervent in                                                                                     | • |
| ETELET SUMPODE FRUNCS      bigen of finite Size de von here von     tealerport finite in Size de von here von     tealerport Size de Hindes      bigen of size de Hindes      bigen of size de Hindes      bigen      bigen of size de Hindes      bigen      bigen      big                                                                                                    | PROFIL 24  Profile 24  Profile 24  Profil                                                                                                    | •                                | Control of the second second sec                                                                                                    | Advanced      Advanced                                                                                        | • |

#### **Der Online-Report**

- Im Online-Report können Sie z.B. im Interview mit den ٠ Führungskräften – alle Merkmale der Stellenbeschreibung ergänzen und anpassen.
- Dazu stehen Ihnen folgende Möglichkeiten offen: •
  - Sie können alle Rubriken aktivieren oder passivieren
  - Sie können alle einzelnen Texte aktivieren oder passivieren Z •
  - Sie können alle Texte anpassen 🕂 •
  - und Sie können das Stellenprofil über den Stellenaus-• schreibungs-Builder um weitere Merkmale für Ihre Stellenanzeigen ergänzen. Alle dort angezeigten Merkmale sind bereits auf das Stellenanforderungsniveau ausgerichtet.

| DAS STELLENANFORDERUNGSPROFIL UND SEINE EINZELNEN AUSPRÄGUNGEN 34                                                                                                    | IMRE HILFSTEXTE ZUR STELLENAUSSCHREIBUNG 44                                                                                                    | 0 |
|----------------------------------------------------------------------------------------------------|----------------------------------------------------------------------------------------------------|---|
| Das nachfrägende Charr getit timen - neben den vorsiteinenden Beschreibungen der<br>Stelleverdnarungen - einen weiteren konkreten Übertlick über die Antorderungsohnätur der<br>weitigen Stelle.                                                                                                    | Mit den nachtligenden "Hithleiden zur Stellemauschreibung" unterstützen ein Sie dabei, Brie<br>Ausschreibungsteiche nich sicherer als den Antorderungen der Stelle auszurchten.                                                                                                    |   |
| Dese Antonéenungsstruktur kann als Basis für ihr Feedback-PE-System, für<br>Saletienusschreibrungen oder für die erganzende Definition von Competencies (vgl. Competency<br>Volau) vonertift werden.                                                                                                    | Dies erhöht die Attraktivität liner Stationauss/tirebung und optimient den Auswahlprocess.                                                                                                    |   |
| nine) genutzi werden.                                                                                                    | Fachanforderungen                                                                                                    | • |
| Ins nachfolgande Charl skelt de Ausphagung der einzellen Antoningszeheinen der<br>Linsenschlichenge<br>1. wasteningszeheinen<br>1. wasteningszeheinen                                                                                                    | Cyproce the bits two of 4 to 1th scholarge-Algorith     Cyproce the bits two of 4 to 1th scholarge-Algorithm     Cyproce the Studion score that scholarge-Algorithm     Cyproce the Studion score that scholarge-Algorithm     Cyproce that the scholarge-Algorithm     Cyproce that the scholarge-Algorithm     Cyproce the scholarge-Algorithm     Cyproce that the scholarge-Algorithm     Cyproce that the sc |   |
|                                                                                                    | Planungs- und Koordinationsanforderungen / Managementanforderungen                                                                                                    | • |
| <ul> <li>Emissionary and the second second seco</li></ul> | Capitalise Tes UBB we de for Tes antidigen Adaptité     Grandson Tes UBB and Adaptité     Grandson Tes UBB and Tes Capitalises and Tes Adaptités     Set Service Set Set Operation upper participation and the adaptites Adaptites Set Onesen.     Set Set Set Set Set Set Set Set Set                                                                                                    |   |
| tellenbeschreibung:                                                                                                    | Kommunikationsanforderungen der Stelle                                                                                                    | • |
|                                                                                                    | Ergination for bits two de for Tal workdogen Abgebte     GSee on inclined wird, Abgebte     GSee option Abgebte in it will be a hybridited     GSee option Abgebte in it will be an inclined and abgebte in the will be able to the abgebte in the will be able to the able option able to the able option able to the able option able to the able option able to the able option able to the able option able option able to the able option able option able           |   |

| #IIIIOnline Manager                                                                                                    | Elbistane                                                                                                    | Elizaber                                                                                                    | Ellipsing                                                                                                    | Elizaber                                                                                                    |
|----------------------------------------------------------------------------------------------------|----------------------------------------------------------------------------------------------------|----------------------------------------------------------------------------------------------------|----------------------------------------------------------------------------------------------------|----------------------------------------------------------------------------------------------------|
| in the second time                                                                                                    | Mit bezantze nanovnih zwiety se<br>Netro za legen with<br>Instanzania na statu za legen<br>Mite se se statu za legen<br>Mite se se statu za legen<br>Mite se se statu za legen<br>Mite se statu za legen<br>Mite se statu za legen | Americana a sec<br>Marconne, con a constante<br>Traja Marconne, con a constante<br>Traja Marconne, con<br>Marconne, con<br>marconne, con<br>marconne, con | The state of the state of the   | Terrent Control of the second second  |
| Ergebnisreport Stellenprofil Online<br>Tr. np<br>Innumer to an annumer of the annumer of the annumer o | Internet in a sequence of the sequence of the                                                                                                    | Amerikan Seria Seria S                                                                                                    | and a second second secon      | The second second secon |
|                                                                                                    | Here and the set of the set of th                                                                                                    | Name Andreas Series (Institution)         Institution)           Institution         Name Andreas (Institution)           Name Andreas (Institution)         Name Andreas (Institution)           Name Andreas (Institution)         Name Andreas (Institution)                                                                                                    | And a fait of the second second secon | The second second secon |
| Personal states and a final states and a state of the comparison of the states of the states of the        |                                                                                                    |                                                                                                    |                                                                                                    |                                                                                                    |
|                                                                                                    |                                                                                                    |                                                                                                    |                                                                                                    |                                                                                                    |
|                                                                                                    | he paper part of the standard paper is a standard to the standard structure of the standard structure of the standard stru                                                                                                    | <ul> <li>In dense bedar at la betagenerging at sear at - samme et i bei locates at<br/>impostes at english deglished at indense at - samme et i bei locates at<br/>indense at englished black in a statisticate (bint') abgest file</li> </ul>                                                                                                    |                                                                                                    |                                                                                                    |
| 12 million kontrolliko i Smothatin kening basim bilantin                                                                                                    | A second second se                                                                                                    |                                                                                                    |                                                                                                    |                                                                                                    |
|                                                                                                    | 1113 Online Manager                                                                                                    | Stellengroß Online / HR Business Partner                                                                                                    | Salta 6 von 8                                                                                                    |                                                                                                    |
|                                                                                                    | DAS STELLENANFOR<br>Das nachfolgende Chart ge<br>weitere koatarteis Diede<br>Diese Anderspectraßko<br>ergianzende Definition von<br>Das nachfolgende Chart die                                                                                                    | RDERUNGSPROFIL UND SEINE EINZELNEN AU<br>I Bres - noben den vurstehendes Beschreibungen der Stelle<br>Kilder die Antotenungsstatkat der jeweigen Stelle<br>Nation Ballik für Kandensung Stellen auf der Stellen<br>zumprechnes (gl. Competency Online) gemützt werden,<br>ilt die Ausprägung der einzelnen Antonenungsbitterien der                                                                                                    | SPRAEGUNGEN (34)<br>nanforforungen – einen<br>chreibungen oder für die                                                                                                    |                                                                                                    |
|                                                                                                    | 2. transfor                                                                                                    | 1 * Share instances<br>1 * Share instances<br>1 * Share                                                                         | nan konstern<br>Konton<br>Martine<br>Martine                                                                                                    |                                                                                                    |
|                                                                                                    | Stelfendes schreibung:<br>Zur Frightung ihres Stelle<br>wurden.<br>Stellenautschreibung:<br>Stellenautschreibungen wu<br>Stellenautschreibungen wu                                                                                                    | profils präcksieren Sie bille primär die Stellenanforderungen,<br>eden erfolgreicher, wenn Sie die Verhaltensweisen an den rei<br>hiten. Nutzen Sie dazu geme Competency Online.                                                                                                    | die relativ hoch bewertet<br>ativ hoch bewerteten                                                                                                    |                                                                                                    |
|                                                                                                    |                                                                                                    |                                                                                                    |                                                                                                    |                                                                                                    |

### Der Word/PDF- Report

- Mit dem Word/PDF- Report erhalten Sie eine umfassende Stellenbeschreibung bzw. ein umfassendes Stellenanforderungsprofil mit folgenden Informationen:
  - Deckblatt sowie folgende Seite 1
    - Angaben zur Aufgabenstellung
    - Positionsbezeichnung Referenzstelle
    - Bereich / Abteilung
    - Karrierestufe
    - Erforderliche Ausbildung
    - Erforderliche Berufserfahrung
    - · Ziele und Aufgaben der Stelle (sofern in Abfrage aktiviert)
  - Seite 2
    - Verantwortlichkeiten der Stelle (incl. fünf Zusatzfragen)
    - Organisatorische Eingliederung der Stelle (incl. vier Zusatz-fragen)
    - Besondere Befugnisse der Stelle (incl. zwei Zusatzfragen)
    - Sonstige Anmerkungen (z.B. Beschreibung der erfolgsrelevanten Einzelaufträge)

Seite 16

### 

HR Business Partner

Bille profen Sie die Inhalte und erginzen Sie gegebenentisk die zur Verfügung gestellten Frageste weiteren Profen Sie die Inhalte und erginzen Sie gegebenentisk die zur Verfügung gestellten Frageste

im Recruiting.

Fachanforderungen

Piel Online Ma

Melenauspragung: För die Wahrenhung der Stelle ist ein Masterstudium oder ein vergleichbarer Abschluss erforderlich. Daneben ist eine Berufserfahrung von 4.5 Jahren nötwendig, in der der Stelleninhaber sein Fachwissen deutlich verteilt hat

#### Planungs- und Koordinationsanforderung / Managementanforderung

Stellensusprägung: Der Stellennhaber kondiniert unterschiedliche und sehr anspruchwolle Aufgaben als Spezialist. Der Prazungszeitnaum umfasst dautlich mehr als einem Monat und kann bei einzelnen Planungsaufgabet ein Jahr wurchselner im traub und vor einzelnen ich flucktional absonzerschen Unterschiedlichenselneren.

Erläutende Fragestellungen zur Präzisierung des Stellengrofils/der Stellenausschreibung: Bite beschreiben Sie, wiche anspruchrwöhn Abseite der Stellennhaber kaz- und mittefräßig eigenständig zu planne und zu graniseren hat. Bite beschreiben Sie wirder Talgetaten einen kizzeren Dispositionsspetraum (z. s. einen Monal) und wiche Arbeiten einen längeren Dispositionsspetraum von z. B. einen Jahr berötigen. Beschreibe sie daneben bite die spectrichen Organisationsafgestamt von z. B. einen Jahr berötigen. Beschreibe

#### Kommunikationsanforderungen

Stellenssprägung: Verhandeln und Übeznugen: fachlich anspruchtvoll und ausgeprägt emotional (intern und extern). Die Stelle erfordert eine anspruchtvolle fachliche, z.T. aber auch ausgeprägte emotionale Übeznugung und Beratungs Kunden). Die gragischeride persichlich-emotionung gestückte Kommunikation demit der Bezeitungspräge im

Erkleidende Fragestellungen zur Präzielerung des Stellengroffskieler Stellenausschreibung: Bible beschreiben ist, mit weichen krunken bzur. Kundengruppen eine angruncharveite und ermötunal gestätzte Agumentation und Überzusgung nollweigen (L. Bible beschreiben Sie, weiche spezifischen Appelei dazu befräger dass beruf es suchstandentationalen bereiche Kommunikation binaus eine mich ermötisnik gestellungsbehorz zum Kunde dass beruf es suchstandentationalen bereiche Kommunikation binaus eine mich ermötisnikationalen gestelltung dass beruf es suchstandentationalen bereiche Kommunikation binaus eine mich ermötisnikationalen gestellung dass beruf es suchstandentationalen bereichen der Berufer eine Berufer eine

# Denkrahmen Sensersprägung Unspractions Sensersprägung Sensersprägung Sensersprägu

#### schwiengkeits

El: Online Manage

Stelensanprägung: Die Probernstelungen des Steleninhabers sind, wechseind, manchmal auch neu. Die Problemsloung wirkt sich aus: Wüchen Die Daterbasis als bekannt. Die Stelle verfügt über wechseinde, E. T. neue Problemsleungen im Allaren überwiegend abgeichterter Informationen. Es bestehen Problemsloungen mit mittelftistiger Wetung und mitterer Vermitzung mit Unternehmen.

Erbauernoe Frageseiningen zu Prazisierung des Saeiergivonisider steienausschreidung. Bite beschreiben Sie die wechneichen und z.T. neuen Problemsfellungen die an der Sielle zu lösen sind. Definieren Sie, welche abgesicherten Informationen vorliegen und wie der Stelleninhaber darauf zugreifen kann.

#### Entscheidungsr

Stellenausprögung: Im Rithmen der zulastensterlen Judgabenstellung halt der Mitarbeiter die aufonome Entscheidung über die situative Anpassung von Teil-Ablauten-Prozessen. Im Mittelpunkt stellt die Erreichung der operativen Zeile. Erütarbende Fragestellungen auf Präcisierung die Stellengenöffsichter Stellenausschreiterbung: Richt beschreinen Sin wurder balauten Finderbeitrome die Sceletatier (Prozessent aufonom ichne

Rücksprache) und situativ (zur Sicherung des operativen Arbeitsablaufs/der Ziele der Stelle) vomehm

Bite printe har das Stelengundt auf Stemnighet und passen Sie ontine – sofern notwendig – die Anforderungen des Stele an. Annechang zur Stelengenationenbungen Notes eine zur Stelengenationenbungen unter Erebrackhung der Soft-Verhaltensweisen in Competency Online – tersonissiestet zur verbrein Optimierung here Stelenausschreibungen. Für die Richtigkeit der Stelenangsben übernimmt HR Online Manager keine Haftung.

- Ab Seite 3 sehen Sie das Stellenanforderungsprofil (zwei bis drei Seiten) mit den Detailtexten aus dem Stellenbewertungsund Analyseprozess.
- Wichtig ist, dass es sich bei diesen Langtexten um jeweils zwei Textblöcke handelt
  - Alle Angaben zur Stelle auf Basis Ihrer Angaben
  - Alle dazugehörigen Fragen zur weiteren Stellenklärung zusammen mit Führungskräften/Betriebsrat etc.
- Mit den beschriebenen Hilfsfragen sind Sie in der Lage jede Stelleanforderung zu präzisieren. Ihre Stellenbeschreibung wird damit anforderungsgerecht.
- Auf Seite 5 finden Sie eine optische Darstellung zum Anforderungsprofil der Stelle (Anforderungs-Spinne)
- Auf Seite 6 und 7 können Sie (sofern diese Abfrage zuvor aktiviert wurde) auf Ihre "Hilfstexte zur Stellenausschreibung/Recruiting" zugreifen.
- Diese Texte helfen Ihnen konsequent dabei Ihren Ausschreibungstext noch attraktiver zu gestalten und Ihren Erfolg im Recruiting zu erhöhen.
- Alle vorgenannten Informationen stehen Ihnen nach nur lediglich drei bis vier Minuten der Online Eingabe sofort und ohne Zeitverlust zur Verfügung.

| Stellenbewertungsprofil                                                                          | Stellenbewertungsprofil HR Online Manager |          |      |    |    |    |    |    |       |           |       |
|--------------------------------------------------------------------------------------------------|-------------------------------------------|----------|------|----|----|----|----|----|-------|-----------|-------|
| Stellenbezogen e Angaben                                                                         |                                           |          |      |    |    |    |    |    |       |           |       |
| Reportnummer                                                                                     | 117435                                    |          |      |    |    |    |    |    |       |           |       |
| Erstellungsdatum                                                                                 | tellungsdatum 15.01.20xx                  |          |      |    |    |    |    |    |       |           |       |
| Stellenbezeichung Referenzstelle HR Business Partner                                             |                                           |          |      |    |    |    |    |    |       |           |       |
| Jackeningzeruning Neiretenizatene in büsinens zeitune<br>Organisationsbereich HR / Personalwesen |                                           |          |      |    |    | Í  |    |    |       |           |       |
| Job-Family                                                                                       | HR Busi                                   | ness Par | tner |    |    |    |    |    |       |           |       |
| Firma                                                                                            | Muster                                    | mann     |      |    |    |    |    |    |       |           | Í     |
| Typische Ausbildung für diese Stelle                                                             | Master                                    |          |      |    |    |    |    |    |       |           |       |
| In der Regel geforderte Mindesterfahrung für diese Stelle                                        | 4 - 6 Jał                                 | nre      |      |    |    |    |    |    |       |           |       |
| Anzahl Mitarbeiter                                                                               | keine                                     |          |      |    |    |    |    |    |       |           |       |
| Stallenhewertungeargahnic (Detaildatan A-H/Summa)                                                | Δ                                         | в        | C    | D  | F  | E  | G  | н  | Summe | Stufe C/H | Grade |
|                                                                                                  | 44                                        | 16       | 23   | 23 | 19 | 16 | 14 | 14 | 169   | 1         | Graue |

#### A (Fachanforderungen)

Für die Wahrnehmung der Stelle ist ein Masterstudium oder ein vergleichbarer Abschluss erforderlich. Daneben ist eine Berufserfahrung von 4-6 Jahren notwendig, in der der Stelleninhaber sein Fachwissen deutlich vertieft hat

#### B (Planungs- und Koordinationsanforderung / Managementanforderung)

Der stelleninhaber koordiniert unterschiedliche und sehr anspruchsvolle Aufgaben als Spezialist. Der Planungszeitraum umfasst deutlich mehr als einen Monat und kann bei einzelnen Planungsaufgaben ein Jahr umfassen. Die organisatorischen Schnittstellen sind gegenüber einer Sachbearbeitungsstelle deutlich öfter wechselnd mit nach wie vor einzelnen (off funktional abgegrenzten) bekannten Schnittstellenpartnern.

#### C (Kommunikationsanforderungen)

Verhandeln und Überzeugen: fachlich anspruchsvoll und ausgeprägt emotional (intern und extern). Die Stelle erfordert eine anspruchsvolle fachliche, z.T. aber auch ausgeprägte emotionale Überzeugung und Beratung von Kunden. Die ergänzende persönlich-emotional gestützte Kommunikation dient der Beziehungspflege im Kundenverhältnis.

#### D (Denkrahmen)

Vorgegebene Ziele, Abläufe und Fallbeispiele decken zusammen mit Erfahrungswerten die Lösung der anstehenden Probleme der Stelle überwiegend (nicht umfassend) ab. Teilweise sind verschiedenartige Standards und Methoden (z.B. eines Produktbereichs) vorgegeben, bei deren Anpassung dann eigenständige Ideen erwartet werden. Neben der situativen Anpassung bekannter Probleme ist der Stelleninhaber gefordert, die gesamten am Markt verfügbaren Lösungen auf Anwendbarkeit im Unternehmen hin zu analysieren

#### E (Schwierigkeitsgrad)

Die Problemstellungen des Stelleninhabers sind: wechselnd, manchmal auch neu. Die Problemlösung wirkt sich aus: in Wochen. Die Datenbasis ist bekannt. Die Stelle verfügt über wechselnde, z. T. neue Problemstellungen im Rahmen überwiegend abgesicherter Informationen. Es bestehen Problemlösungen mit mittelfristiger Wirkung und mittlerer Vernetzun

#### F (Entscheidungsrahmen)

Im Rahmen der zielorientierten Aufgabenstellung hat der Mitarbeiter die autonome Entscheidung über die situative Anpassung von Teil-Abläufen/-Prozessen. Im Mittelpunkt steht die Erreichung der operativen Ziele.

| G/H (Kostenbudget und Wertschöpfungsbeitrag) |         |  |  |  |  |  |  |
|----------------------------------------------|---------|--|--|--|--|--|--|
| Budgetverantwortung                          | nein    |  |  |  |  |  |  |
| Umsatzverantwortung                          | nein    |  |  |  |  |  |  |
| G/H-Budgetstufe (Nr.)                        | 1       |  |  |  |  |  |  |
| G/H-Budgetwert                               | 0-50 TE |  |  |  |  |  |  |
| Wirkung                                      | hoch    |  |  |  |  |  |  |

© HR Online Manager - Die moderne HR-Plattform für Stellenprofilerstellung - Eingruppierung - Competencies - Marktvergütung

### Der Excel- Report

- Mit dem Excel-Report erhalten Sie ein 1:1-Abbild der ermittelten Stellenwerte.
- Dies hilft Ihnen später dabei die Stellen im Rahmen Ihrer Grades oder der Fach- und F
  ührungskarriere einzuordnen.
- Gleichzeitig erhalten Sie die wesentlichen Stellenausprägungen auf einer Seite angezeigt.
- Für Kunden die ein analytisches Stellenbewertungsverfahren nutzen stellt diese Seite/Tabelle einen sehr komprimierter Zugriff auf die relevanten Stellenwerte dar.
- Sollten Sie heute noch nicht über diese Informationen verfügen können Sie diese jederzeit zubuchen.

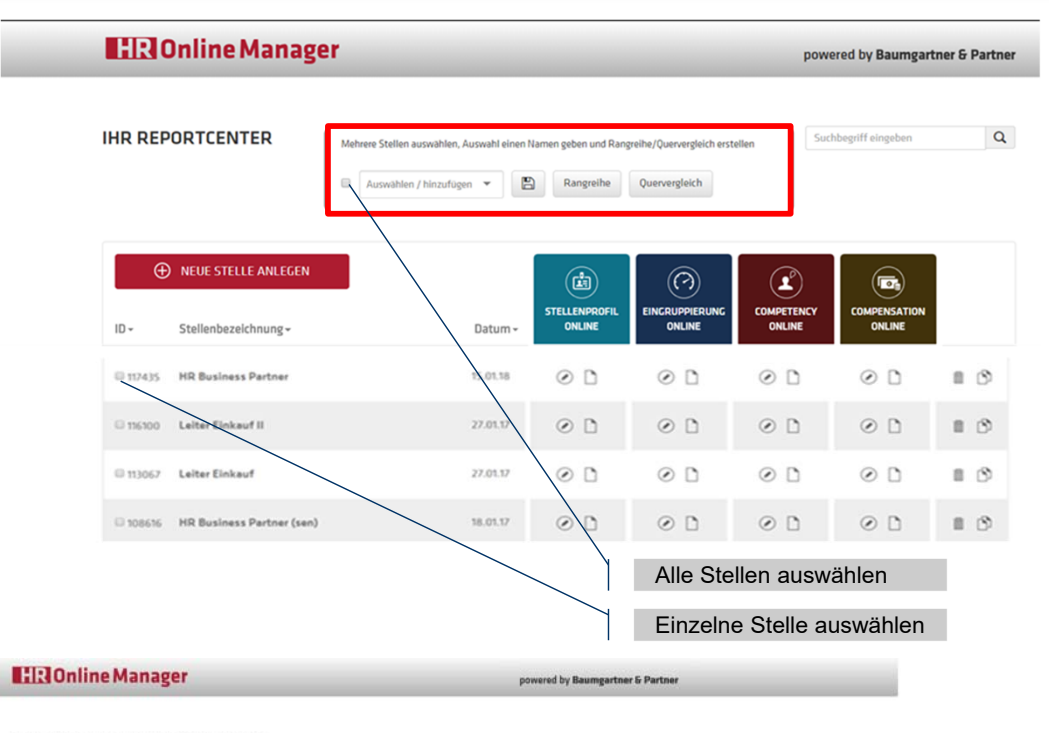

#### Rangreihe alle ausgewählte Stellen

| Hd *   | angelegt               | bearbeitet             | Organisationsbereich  | Stellenbezeichnung                               | Referenzstelle           | Cluster Fach                                                   | Karriere                                                                                                    | ٨  | 8  | ¢  | 0  | ŧ  | F  | G  | н  | Gesamt | Revenue           | Budget             | MA    |
|--------|------------------------|------------------------|-----------------------|--------------------------------------------------|--------------------------|----------------------------------------------------------------|----------------------------------------------------------------------------------------------------|----|----|----|----|----|----|----|----|--------|-------------------|--------------------|-------|
| 193380 | 2018-01-01<br>15:45:12 | 2018-01-01<br>15:47:11 | HR / Personalwesen    | Sachbearbeiter HR mit<br>Zusatzqual.             | Personaldisposition      | Weiterführende<br>Berufsausbildung<br>(Meister,<br>Techniker,) | Mitarbeiter mit<br>spezifischer<br>Berufsausbildung<br>(optional mit<br>Zusatzqualifikation)                 | 23 | 54 | 16 | 16 | 16 | 14 | 12 | 12 | 123    | nein              | nein               | keine |
| 193381 | 2018-01-01<br>15-48-18 | 2018-01-01<br>15:51:16 | HR / Personalwesen    | HR Referent mit 2-3<br>Jahren<br>Berufserfohrung | HR Business<br>Partner   | Master                                                         | Spezialist mit sehr<br>tiefern/breitern<br>Exporterwissen<br>(incl.<br>Bachelor/Master<br>oder vergleichbar) | 37 | 36 | 19 | 19 | 19 | 14 | 54 | 14 | 152    | nein              | nein               | keine |
| 193387 | 2018-01-01<br>16:13:53 | 2018-02-05<br>09:29:37 | Elokauf / Beschaffung | Einkäufer                                        | Operativer Einkauf       | Master                                                         | Spezialist mit sehr<br>tiefem/breitem<br>Experterwissen<br>(incl.<br>Bachelor/Master<br>oder vergleichbar)   | 32 | 16 | 23 | 19 | 16 | 14 | 54 | 19 | 158    | 5.000.000<br>EUR  | nein               | keine |
| 193391 | 2018-01-01<br>16:57.49 | 2018-04-12<br>12:01:04 | Einkauf / Beschaffung | sen. Einkäufer                                   | Strategischer<br>Einkauf | Master                                                         | Spezialist mit sehr<br>tiefem/breitem<br>Expertenwissen<br>(incl.<br>Bachelor/Master<br>oder vergleichbar)   | 52 | 19 | 27 | 23 | 23 | 16 | 54 | 19 | 193    | 10.000.000<br>EUR | nein               | keine |
| 193396 | 2018-01-01<br>17.24-26 | 2018-01-14<br>13-44-03 | Vertrieb / Verkauf    | 11, ling.                                        |                          | Master                                                         | Führungskraft I<br>(führt direkt wenige                                                                      | 52 | 19 | 27 | 27 | 23 | 10 | 19 | 19 | 205    | nein              | 1.000.000<br>EUR / | 6-10  |

- Stellenbewertung Online: Vergleich mehrerer Stellenbewertungen mit Hilfe von Rangreihe und Quervergleich
- Neben der Auswahl einzelner Stellen über die Einzelreports können auch beliebig viele Stellen in Stellenbeschreibung Online ausgewählt werden und deren Profile im Rahmen einer "Rangreihe" oder eines "Quervergleichs" verglichen werden.
- Bitte gehen Sie dazu wie folgt vor:
  - Geben Sie Ihrer Auswahl einen Namen unter "Auswählen/ Hinzufügen", damit Sie die Auswahl später wiederverwenden können. Wählen Sie anschließend die auszuwählenden Stellen (alle oder einzelne Stellen) und speichern Sie die Auswahl.
  - Alle Stellen auswählen:
    - Bitte setzen Sie einen Haken in der oberen Auswahlbox (linke Seite), dann werden alle Stellen in Ihrem Account markiert
  - Einzelne Stellen auswählen:
    - Bitte setzen Sie einen Haken vor die jeweiligen Stellen, die Sie in "Rangreihe" oder "Quervergleich" angezeigt bekommen möchten.
- Die Rangreihe zeigt alle Merkmale der Stellen von der

### **HR** Online Manager

powered by Baumgartner & Partner

#### Quervergleich alle ausgewählten Stellen

Organisationeeinheit 🔻 Baumgartner - Grades (1 - 12) als "Haus-Tarif"

| Stellenwert- 🗸<br>Punkte | Fertigung /<br>Produktion /  Finanzen / Controlling /<br>Instandhaltung Steuern | ¢ | Forschung /<br>Entwicklung<br>/ Technik | HR / ¢<br>Personalwesen | Marketing / PR<br>/ ¢<br>Kommunikation | Entgeltgruppe/<br>Funktionsstufe<br>(Nr) | Entgeltgruppe/<br>Funktionsstufe<br>(Erläuterung) |
|--------------------------|---------------------------------------------------------------------------------|---|-----------------------------------------|-------------------------|----------------------------------------|------------------------------------------|---------------------------------------------------|
| 202                      |                                                                                 |   | ProjManager<br>R&D                      |                         |                                        | 8                                        |                                                   |
| 201                      |                                                                                 |   |                                         |                         |                                        | 8                                        |                                                   |
| 200                      | Teil-Fertigungsleiter                                                           |   |                                         |                         |                                        | 8                                        |                                                   |
| 199                      |                                                                                 |   |                                         |                         |                                        | 8                                        |                                                   |
| 198                      |                                                                                 |   |                                         |                         |                                        | 8                                        |                                                   |
| 197                      |                                                                                 |   |                                         |                         |                                        | 8                                        |                                                   |
| 196                      |                                                                                 |   |                                         | FBL Personal            |                                        | 8                                        |                                                   |
| 195                      |                                                                                 |   |                                         |                         |                                        | 8                                        |                                                   |
| 194                      |                                                                                 |   |                                         |                         |                                        | 7                                        |                                                   |
| 193                      |                                                                                 |   |                                         |                         |                                        | 7                                        |                                                   |
| 192                      | Spez. strat. Controlling                                                        |   |                                         |                         |                                        | 7                                        |                                                   |
| 191                      |                                                                                 |   |                                         |                         |                                        | 7                                        |                                                   |
| 190                      |                                                                                 |   |                                         | Projektmanager Pe       | rsonal                                 | 7                                        |                                                   |
| 189                      |                                                                                 |   |                                         |                         |                                        | 7                                        |                                                   |
| 188                      | Leiter Fertigungseinheit X                                                      |   |                                         |                         | Eventmanager II                        | 7                                        |                                                   |

Auszug aus Quervergleich

#### Quervergleich alle ausgewählten Stellen

| Unganisationeenholt         Environmenholt         HR /         Marketing / PR /           Karriere         İşung / Produktlon /         Finanzen / Controlling /         Forschung / Entwicklung /         HR /         Marketing / PR /           Fachlitherem Niveau         andhaltung         Steuern         Technik         Personalwesen         Marketing / PR / | Organisationeeinheit 🔻                                                      | Bitte Grade auswählen               |            |                                  |   | ]                                    |   |                       |   |                                   |
|----------------------------------------------------------------------------------------------------|-----------------------------------------------------------------------------|-------------------------------------|------------|----------------------------------|---|--------------------------------------|---|-----------------------|---|-----------------------------------|
|                                                                                                    | Organisationeeinheit<br>Karriere<br>Fachlichem Niveau<br>Anzahl Mitarbeiter | tigung / Produktion /<br>andhaltung | 0 Fi<br>St | nanzen / Controlling /<br>seuern | ó | Forschung / Entwicklung /<br>Technik | ō | HR /<br>Personalwesen | ¢ | Marketing / PR /<br>Kommunikation |

- Vergleich einer Vielzahl von Stellenbewertungen mit Hilfe des Quervergleichs (incl. Soll-Funktionsstufen/-Grades)
- Der Quervergleich aller Stellen ist das Herzstück, wenn Sie Stellen ganz unterschiedlicher Stellenwertigkeiten auf Basis des Stellenwertergebnisses vergleichen wollen.
- Auf der horizontalen Ebene können Sie
  - Organisationseinheiten
  - · die Fach- und Führungskarriere
  - das fachliche Niveau der Stellen oder
  - die Anzahl der Mitarbeiter (bei einem Vergleich von Führungsstellen)

als Cluster nutzen. Auf der vertikalen Ebene werden die einzelnen Stellenwertpunkte aufgezeigt.

- Daneben sind Sie in der Lage einen Flächentarif auszuwählen oder sich Ihren Haustarif bzw. spezifische Funktionsstufen / Entgeltgruppen / Karrierestufen-Grenzen anzeigen zu lassen sofern Sie über einen Zugang zu Eingruppierung Online verfügen.
- Alle Reports zu "Rangreihe und Quervergleich" sind selbstverständlich exportfähig (xlsx) und können beliebig weiterbearbeitet werden.

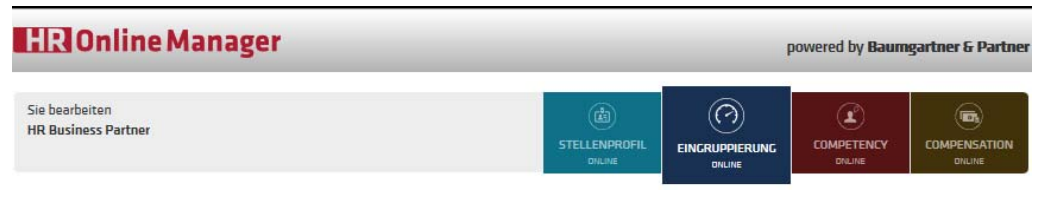

#### **4** ZURÜCK ZUM REPORTCENTER

Validieren Sie die Eingruppierung in Flächentarif, Haustarif, AT-/LA-System oder hauseigenem Eingruppierungsrahmen auf Knopfdruck.

#### AUSWAHL TARIF- ODER EINGRUPPIERUNGSRAHMEN BZW. FACH- UND FÜHRUNGSKARRIERE

| Flächentarif   | Haustarif        | Fach- und Führungskarr | iere ERA Bayern / Tarif M+E Bayer | m                      |
|----------------|------------------|------------------------|-----------------------------------|------------------------|
| Naumgart       | tner-Grades (1 - | 12) TR.                | A Niedersachsen                   | ⊂ GH-Tarif Hamburg     |
| Jankenta       | rif              |                        | A Nordverbund                     | mmobilienwirtschaft    |
| Jrauerei Tarif |                  |                        | ANRW                              |                        |
| Themietarif    |                  | O'R                    | A Osnabrück                       | O <sup>V-L</sup>       |
|                | H-Tarif Nord     |                        | A Sachsen                         | <u></u>                |
|                | ern              |                        | A Sachsen-Anhalt                  | O'v-ww                 |
|                | n-Brandenburg    |                        | A Thüringen                       | <u></u> <sup>VõD</sup> |
|                |                  |                        | tstätten- und Hotelgewerbe NRW    | Versicherungstarif     |
| TRA Mitte      | e (Hessen/Saar   | /Rh/Pf.)               |                                   |                        |

### Eingruppierung Online

- Mit HR Online Manager können Sie die Eingruppierung jeder Stelle in einem Tarif- oder Karrieresystem bewerten lassen.
- Dazu nutzen Sie die hinterlegten Tarife oder wir erweitern die Auflistung gerne kostenfrei um weitere Tarife.
- Im Mittelpunkt der Tarifeingruppierungsanalyse stehen der ERA und der Chemietarifvertrag sowie die Folgetarife des BAT (TVÖD, TV-L, TV-V, TV-S...)
- Auf Basis unserer umfassenden Erfahrung können wir Ihnen verbindlich sagen, welche Entgeltgruppe bei welcher Stellenwertigkeit relevant ist. Detailanalysen können selbstverständlich auch offline durch die Berater von Baumgartner & Partner wahrgenommen werden.
- Neben der Abbildung der Stellen in Flächentarifen hinterlegen wir gerne Ihren Haustarif bzw. Ihre Fach- und Führungskarriere exklusiv in Ihrem Account. Die Einstufung in Ihrem System können Sie dann "auf Knopfdruck" analysieren. Alle dbzgl. Angaben stehen nur Ihnen in Ihrem Account exklusiv zur Verfügung
- Weitere Tarife stellen wir Ihnen auf Wunsch online in Ihrem Account zur Verfügung. Daneben sind wir in der Lage Flächentarife in der Orginalfassung online abzubilden.

| EINGRUPPIERUNG (4/4)                                                                                         |                                                                                                    |                                          |
|----------------------------------------------------------------------------------------------------|----------------------------------------------------------------------------------------------------|------------------------------------------|
| Einleitung:                                                                                                  |                                                                                                    |                                          |
| hre Angaben zur Stelle geben Ihr<br>eweiligen Stelle. Diese Anforderu<br>einzugruppieren (Tarif oder hause   | en einen konkreten Überblick über die inhaltliche Anfo<br>ngsstruktur kann zudem dazu genutzt werden um Stel<br>igene Grades).                                                    | orderungsstruktur der<br>Ien verlässlich |
| Die nachfolgende Eingruppierung<br>vorzunehmen. Dazu zeigen wir Ih                                           | sempfehlung hilft Ihnen, Eingruppierungen klarer und r<br>nen je Stelle eine mögliche Spannweite der Eingruppie                                                                   | nachvollziehbarer<br>arung auf.          |
| Michtige Angabe zur Marktvergüt                                                                              | ung:                                                                                                    |                                          |
| Bitte beachten Sie, dass die für di<br>über unser Tool Compensation C<br>tariflichen) Entgeltgruppe liegen k | eses Profil mit HR Online Manager gleichfalls ermittelb<br>Inline) über oder unter der Vergütungsspreizung der ar<br>ann.                                                         | bare Marktvergütung<br>ngegeben          |
| Michtige Angabe zur Eingruppieru                                                                             | ing:                                                                                                    |                                          |
| Alle Angaben zur Eingruppierung<br>stellen keine verbindliche Eingrup<br>Spezialisten von Baumgartner & F    | sollen Ihnen helfen, eine erste Orientierung zu erhalter<br>pierungsempfehlung dar. Diese kann nur gegeben wer<br>Partner die Stelle vor Ort bewerten.                            | n. Diese Angaben<br>rden, wenn die       |
|                                                                                                    | 1 1 1 7<br>8 9 10 11<br>6 12<br>6 13<br>7 8 9 10 11<br>12<br>13<br>14<br>14<br>15<br>14<br>14<br>15<br>10<br>10<br>10<br>10<br>10<br>10<br>10<br>10<br>10<br>10<br>10<br>10<br>10 |                                          |
|                                                                                                    |                                                                                                    |                                          |

### Ergebnisreport Eingruppierung Online

- Nachdem Sie den Flächen-/Haustarif oder die Fach-/ Führungskarriere ausgewählt haben, können Sie den Ergebnisreport in Word/PDF abfragen.
- Der Word-/Excel-Report bildet auf den ersten Seiten den Report aus Stellenbeschreibung Online ab, damit Sie Stellenbeschreibung und Eingruppierung immer als einen Gesamtreport zur Verfügung haben.
- Daneben zeigt Ihnen der Ergebnisreport zu Eingruppierung Online in einer Tachodarstellung die Lege der Stelle im Flächen/Haustarif oder Karrieresystem.
- Selbstverständlich sind wir in der Lage die verschiedenen Karrierewege voneinander zu trennen, sodass Sie für alle Ihre Karrierewege verschiedene Reports erhalten können.
- Daneben hinterlegen wir Ihnen die f
  ür Ihr Haus relevanten Referenz-/Pr
  üftexte, die f
  ür die Eingruppierung wesentlich sind.
- Damit verfügen Sie auf einen Blick über
  - Das Anforderungsprofil (Basis Stellenbeschreibung Online)
  - Die Soll-Eingruppierung sowie
  - einen präzisen Text zur inhaltlichen Beschreibung der

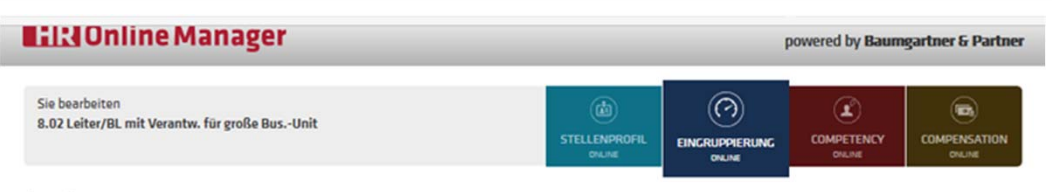

ZURÜCK ZUM REPORTCENTER

Validieren Sie die Eingruppierung in Flächentarif, Haustarif, AT-/LA-System oder hauseigenem Eingruppierungsrahmen auf Knopfdruck.

#### AUSWAHL TARIF- ODER EINGRUPPIERUNGSRAHMEN BZW. FACH- UND FÜHRUNGSKARRIERE

| <br>Dirte wanien Sie                                                             | den zugrundeli                            | iegenden Flächentarif aus oder (so  | ofern von Ihnen durch HR-Online-Man   | ager bereits hinterlegt) Ihr Gradingsyster |
|----------------------------------------------------------------------------------|-------------------------------------------|-------------------------------------|---------------------------------------|--------------------------------------------|
| Gerne erweitern                                                                  | wir die Anzahl (                          | der Flächentarife oder nehmen Ihr   | e Grades auf. Rufen Sie uns dazu einf | ach an.                                    |
| Flächentarif                                                                     | Haustarif                                 | Fach- und Führungskarriere          | ERA Bayern / Tarif M+E Bayern         |                                            |
|                                                                                  |                                           |                                     |                                       |                                            |
| Option 1                                                                         | Option 2                                  |                                     |                                       |                                            |
| Bitte bewer                                                                      | ten Sie die Stel                          | lle nach den tariflichen Eingruppie | rungsmerkmalen des ERA Bayern.        |                                            |
| Bitte bewer<br>Ausbildung<br>Bitte ausw                                          | ten Sie die Stel<br>z<br>vählen           | lle nach den tariflichen Eingruppie | rungsmerkmalen des ERA Bayern.        | ~                                          |
| Bitte bewer<br>Ausbildung<br>Bitte ausw<br>Erfahrung<br>Bitte ausw               | ten Sie die Stel<br>K<br>vählen<br>vählen | lle nach den tariflichen Eingruppie | rungsmerkmalen des ERA Bayern.        | ~                                          |
| Bitte bewer<br>Ausbildung<br>Bitte ausw<br>Erfahrung<br>Bitte ausw<br>Zusatzqual | ten Sie die Stel<br>vählen<br>vählen      | lle nach den tariflichen Eingruppie | rungsmerkmalen des ERA Bayern.        | ~                                          |

### Eingruppierungsanalyse "Tariftool ERA Bayern"

- HR Online Manager bietet u.a. mit dem "ERA Bayern" ein Tariftool an, mit dem Sie auf Basis der exakten Tarifmerkmale die Eingruppierung überprüfen können.
- Hierfür wurde eine für den "ERA Bayern" exklusive Abfrage entwickelt.
- Hierbei können Sie die Stelle auf Basis der Tarifmerkmale analysieren (Option 1)
  - Ausbildung
  - Erfahrung
  - Zusatzqualifikation
  - Rolle der Stelle (Mitarbeiter, Spez., PM, Führung)
  - Zusatzbelastung
  - Sprachkenntnisse
- oder Sie greifen alternativ auf die vollständig hinterlegten Orientierungsbeispiele (Option 2) zurück.

| Ausbildung:<br>Erfahrung:                                                                                                    | spez. 2-jährige Ausbildun                                                                                                    | and and a second second s                                                                                                    |
|----------------------------------------------------------------------------------------------------|----------------------------------------------------------------------------------------------------|----------------------------------------------------------------------------------------------------|
| Erfahrung:                                                                                                    |                                                                                                    | 19                                                                                                    |
|                                                                                                    | 2 - 3 Jahre                                                                                                    |                                                                                                    |
| Zusatzqualifikation:                                                                                                    | 2 - 11 Wochen<br>Bitte beschreiben Sie wel<br>abgeschlossen sein sollte                                                                                                    | lche Zusatzqualifikation<br>e                                                                                                    |
| Führung:                                                                                                    | Projekt-Manager mit fach<br>Projektteams                                                                                                    | spez./fachübergreifenden                                                                                                    |
| Anforderung<br>(Mitarbeiter/Projektmanager/Führungskraft):                                                                                                    |                                                                                                    |                                                                                                    |
| Einsatzflexibilität:<br>Regelmäßiger Einsatz außerhalb der Betriebsstä<br>erschwerten Randbedingungen (z. B. durch fehle<br>Zugriff auf innerbetriebliche Leistungen, mehr<br>Eigeninitiative oder eine fremde Kultur) | Ja<br>tte mit<br>inden                                                                                                    | Department (Solare Son                                                                                                    |
|                                                                                                    | Existing and the second second secon | endethung hill hiver, Engugerungen klarer und rachustgenetaern<br>targ<br>tes hull in tel Ohme Manager geschlets einstalses Machungsber<br>in black beschlet eine Verglangenzerzung die angegeben<br>ter in beschlet eine Verglangenzerzung die angegeben<br>ter in beschlet eine Verglangenzerzung die angegeben<br>ter in beschlet eine Verglangenzerzung die Angegeben<br>ter in beschlet eine Verglangenzerzung<br>ter in beschlet eine Verglangenzerzung die Angegeben<br>ter in beschlet eine Verglangenzerzung<br>ter in beschlet eine Verglangenzerzung<br>ter in beschlet ein beschlet ein beschlet eine Verglangenzerzung<br>ter in beschlet ein beschlet ein bes |

### Ergebnisreport ERA Bayern

- Wenn Sie anschließend den Ergebnisreport abfragen erhalten Sie einen zwei- bis dreiseitigen Ergebnisreport zur Eingruppierung incl. einer Tachodarstellung.
- Diese zeigt Ihnen die exakte Lage der Stelle in der Eingruppierung "ERA Bayern".
- Weitere Tarife sind in Arbeit und werden folgen.
- Wenn Sie dbzgl. Wünsche haben lassen Sie es uns bitte wissen (bitte Email an info@hronlinemanager.com).

| URÜCK ZUM REPORTCENTER         2.0       IHRE FACH- UND FÜHRUNGSKARRIERE KOSTENFREI HINTERLEGT !         Lassen Sie sich Ihre Fach- und Führungskarrierestufen exklusiv und online hinterlegen. Dann können Sie in Zukunft auf Ki jeder Ihrer unter Stellenbeschreibung Online angelegten Stellen zu Ihren Fach- und Führungskarrierestufen. Oc Career-Builder mit mehr als 50 vordefinierten Karrierestufen.         Unterlage "Die eigene Fach- und Führungskarriere online abbilden": | )<br>pfdruck die Zugehörigkeit<br>rr nutzen Sie unseren   |
|----------------------------------------------------------------------------------------------------|-----------------------------------------------------------|
| 2.0       IHRE FACH- UND FÜHRUNGSKARRIERE KOSTENFREI HINTERLEGT !         Lassen Sie sich Ihre Fach- und Führungskarrierestufen exklusiv und online hinterlegen. Dann können Sie in Zukunft auf K jeder Ihrer unter Stellenbeschreibung Online angelegten Stellen zu Ihren Fach- und Führungskarrierestufen. Oc Career-Builder mit mehr als 50 vordefinierten Karrierestufen.         Unterlage "Die elgene Fach- und Führungskarriere online abbilden":                                 | (?)<br>spfdruck die Zugehörigkeit<br>H nutzen Sie unseren |
| Lassen Sie sich Ihre Fach- und Führungskarrierestufen exklusiv und online hinterlegen. Dann können Sie in Zukunft auf K<br>jeder Ihrer unter Stellenbeschreibung Online angelegten Stellen zu Ihren Fach- und Führungskarrierestufen überprüfen. O<br>Career-Builder mit mehr als 50 vordefinierten Karrierestufen.                                                                                                    | opfdruck die Zugehörigkeit<br>er nutzen Sie unseren       |
| Unterlage "Die eigene Fach- und Führungskarriere online abbilden":                                                                                                    |                                                           |
|                                                                                                    |                                                           |
| Unterlage "Company Career-Builder erfolgreich anwenden":                                                                                                    |                                                           |
|                                                                                                    |                                                           |

- HR Online Manager bietet Ihnen daneben die Möglichkeit Ihre hauseigene Fach- und Führungskarriere online abzubilden.
- Senden Sie uns dazu auf Basis der abzurufenden PDF-Unterlage "die eigenen Fach- und Führungskarriere online abbilden" ihre Karrierestufen zu.
- Jeder Kunde von HR Online Manager kann sich sein Karrieresystem kostenfrei hinterlegen lassen.
- Damit können Sie online und ohne Mehrkosten gegenüber der Basislizenz jede Ihrer Stellen auf die spezifische Lage in Ihrer Fach-, Projektmanager- und Führungskarriere überprüfen.
- Daneben können Sie die Grades des Career Builder nutzen.
   Wie der Career Builder aufgebaut ist können Sie in der Fachunterlage "Company Career Builder erfolgreich anwenden" lesen.
- Daneben erhalten Sie auf Wunsch einen umfassenden Beschreibungstext zu Ihren Fach- und Führungskarrierestufen den Sie mit dem Ergebnisreport ausdrucken können.

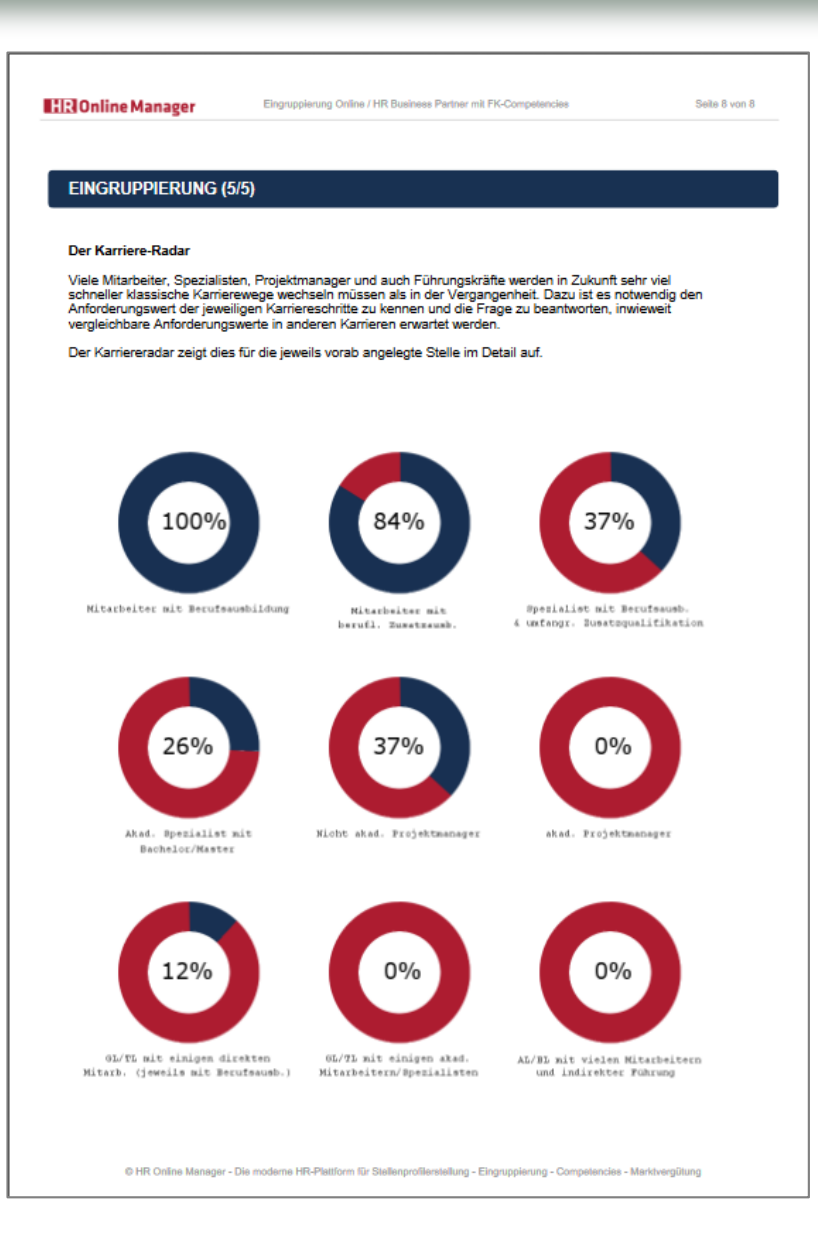

### Zusatzreport "Karriereradar"

- Neben dem Bericht zur Eingruppierung erhalten Sie einen "Karriereradar", der die Lage der jeweiligen Stelle im Karrieresystem abbildet.
- Mit diesem Karriere-Radar können wir Ihnen auf Basis der ermittelten Stellenwerte aufzeigen, welche Stellenwertigkeit in den verschiedenen Karrierestufen (Sachbearbeiter, Spezialist, Projektmanager usw.) zu wie viel Prozent erreicht werden.
- Diese teilweise Erfüllung verschiedener Karrierestufen entsteht durch die anforderungswertorientierte Überlappung der Karrieren.
- Dieser Report ist sehr gut geeignet um mit Mitarbeitern/Bewerbern verschiedene Karriere- und Entwicklungsoptionen zu diskutieren und stellt eine wertvolle Basis dar um Ihre hausinterne Personalentwicklung darauf auszurichten.

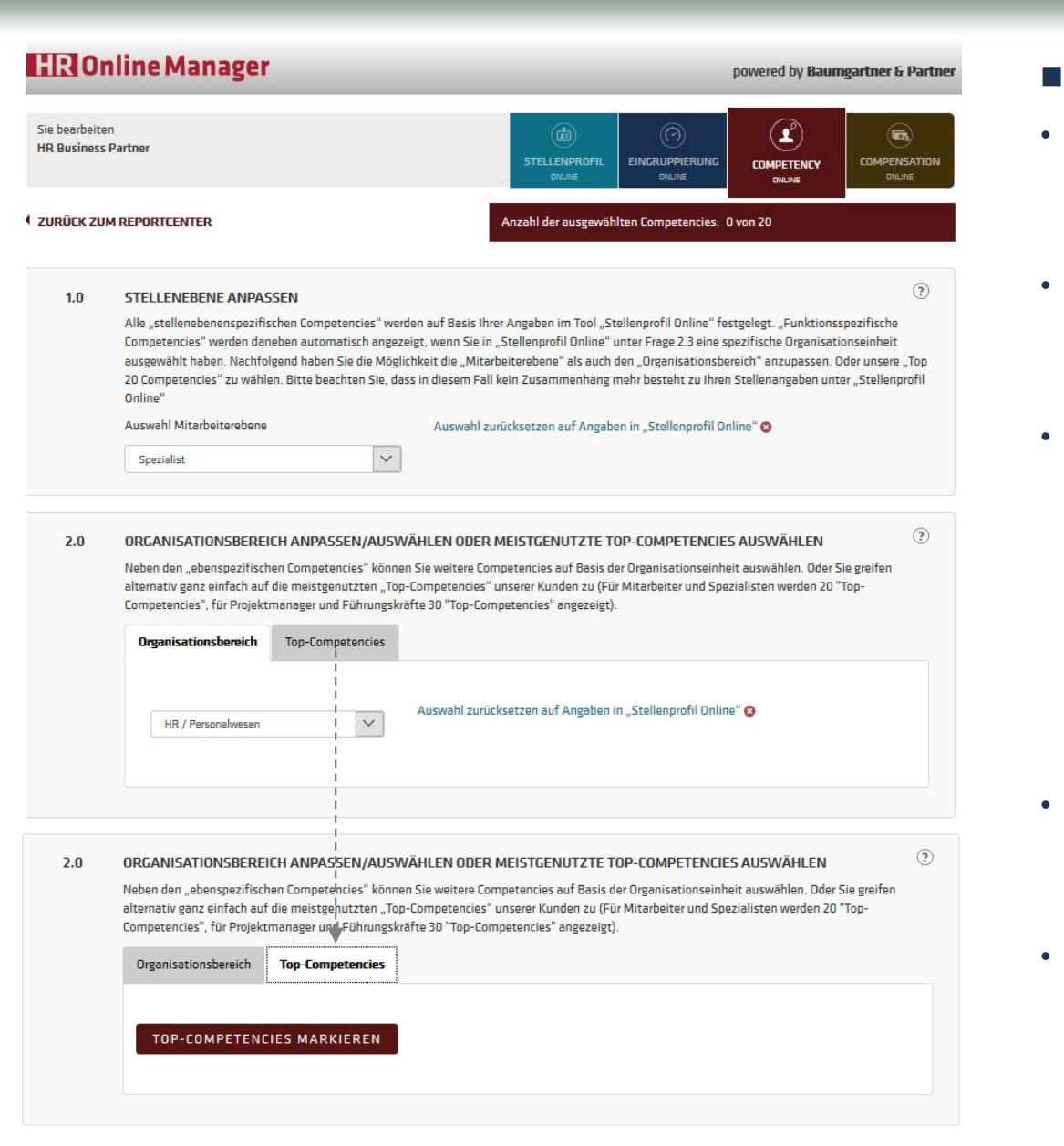

### **Competency Online**

- Mit Competency Online stellen wir Ihnen einen der größten online verfügbaren Dictionaries zum Thema "Competencies" zur Verfügung.
- Alle Competencies werden jeweils f
  ür Mitarbeiter, Spezialisten, Projektmanager und F
  ührungskr
  äfte getrennt ausgewiesen.
- Auf Basis Ihrer Angaben in Stellenbeschreibung Online zu
  - Stellentyp und
  - Organisationsbereich

erhalten Sie eine relevante Auswahl an vorformulierten Competencies. Natürlich können Sie die Auswahl an Competencies frei anpassen, indem Sie den Stellentyp oder auch den Organisationsbereich anpassen.

- Bitte denken Sie daran, dass im letztgenannten Fall die ausgewählten Competencies u.U. nicht mehr zur unter Stellenbeschreibung Online angelegten Stelle passen.
- Daneben können Sie exklusiv auf die meistgenutzten "Top Competencies" der Nutzer von HR Online Manager zugreifen. Damit verfügen Sie immer über ein "Competency-Best Off".

| Sie bearbeiten<br>8.02 Leiter/BL mit Verantw. für große BusUnit              |                                                    | STELLENPROFIL<br>ONLINE    |                      |                   |                |
|------------------------------------------------------------------------------|----------------------------------------------------|----------------------------|----------------------|-------------------|----------------|
| CURÜCK ZUM REPORTCENTER                                                      |                                                    | Anzahl der ausgewäh        | Iten Competencies: ( | D von 30          | -              |
| FUNKTIONS- UND HIERARCHIEÜBE                                                 | RGREIFENDE COMPI                                   | ETENCIES (U.A.             | LOMINGER)            |                   |                |
| Fachanforderungen                                                            |                                                    |                            |                      | AUF WL<br>ERWEITE | NSCH<br>RBAR   |
| Business Sense                                                               | Lernbereitschaft                                   |                            | Wissenserweit        | erung             |                |
| Fachkompetenz                                                                | Lernverhalten                                      |                            |                      |                   |                |
| Planungs-/Koordinationsanforderungen                                         |                                                    |                            |                      |                   |                |
| Soziale Kompetenz bzw. Kommunikationsant                                     | forderungen                                        |                            |                      |                   |                |
| Denkrahmen und Schwierigkeitsgrad/Komple                                     | xität                                              |                            |                      |                   |                |
| Entscheiden und Verantworten                                                 |                                                    |                            |                      |                   |                |
| sonstige Competencies                                                        |                                                    |                            |                      |                   |                |
|                                                                              |                                                    |                            |                      |                   |                |
| NENN SIE NEBEN DEN COMPETENCIES AUCH<br>RECRUITING NUTZEN MÖCHTEN, DANN SETZ | UNSERE ZU DEN COMPETE<br>EN SIE BITTE HIER EINEN H | NCIES PASSENDEN "<br>IAKEN | INTERVIEWFRAG        | en" für ihr       |                |
| ZURÜCK ZUM LETZTEN MODUL                                                     | ERGEBNISREPO                                       | RT ERSTELLEN               |                      | ZUM               | NÄCHSTEN MODUL |

- Folgende Competency-Haupt-Dimensionen werden genutzt:
  - Fachkompetenz
  - Planungskompetenz
  - Soziale Kompetenz
  - Problemlösungskompetenz
  - Entscheidungskompetenz
  - Werte und sonstige Competencies
- Daneben werden alle Organisationsbereiche eines Unternehmens abgebildet und es stehen für diese Organisationsbereiche funktional spezifische Competencies zur Verfügung (incl. HR-Competencies (vgl. nachfolgende Seite), Sales Competencies....)
- Zudem stehen aktuell über 15 Modelle zur Ausgestaltung spez. Leadership-Competencies (vgl. nachfolgende Seite) zur Verfügung.
- Der Ergebnisreport zu Competency Online umfasst 20 bis 30 im Detail ausformulierte Competencies.
- Zudem können Sie nach Aktivierung des Reglers (unten rechts) auf die relevanten Interviewfragen im Recruitinggespräch/PE-Gespräch zugreifen.

Seite 28

| HR Business I | STELLENPROFIL         EINGRUPPIERUNG         COMPETENCY         COMPETENCY           ORLINE         ONLINE         ONLINE         ONLINE         ONLINE                                                                                                    | HR Business Pa |
|---------------|----------------------------------------------------------------------------------------------------|----------------|
|               |                                                                                                    |                |
| Zurück zum Re | portcenter Anzahl der ausgewählten Competencies: 9 von 30                                                                                                    | SPEZI          |
|               | LEADERSHIP COMPETENCY MODELLE                                                                                                    | HR-CO          |
|               | □ Leadership Competencies (angelehnt an das Modell der "komplementären Führungstheorie")       □ Leadership Competencies (angelehnt an Harvard Business Review)       ☑ Leadership Competencies (mit Schwerpunkt "Leadership-Networking")                                                                                                    |                |
|               | Leadership Competencies (mit     Leadership Competencies (angelehnt     Leadership Competencies (mit       Schwerpunkt "Charismatic Leadership")     an Psychologytoday)     Schwerpunkt "Selbstführung")                                                                                                    |                |
|               | Z Leadership Competencies (abgeleitet □ Leadership Competencies (angelehnt □ Leadership Competencies (mit aus versch. Baumgartner & Partner- an Yuki) Schwerpunkt "Talent Management")     Mitarbeiterbefragungen)                                                                                                    | 0              |
|               | Competency-Merkmale/-Ausprägungen     Kare strategische Ausrichtung: Die Führungskraft gibt den Mitarbeitern eine verlässliche Sicht über die Strategie des Unternehmens. Die Führungskraft vermittelt ein klares Bild darüber, wie die Strategie des Unternehmens auf die jeweiligen Projektanforderungen wirke. Die Führungskraft     Eadership     Leadership     Leadership     Leadership     Stare Erwartungshaltung in Aufgaben und Zieler: Die Führungskraft teijtlimiert die Projektziele die Strategie des Unternehmens. Die Führungskraft stellt     Aufgabenerfüllung und Zielerreichung. Die Führungskraft teijtlimiert die Projektziele die Strategie des Unternehmens. Die Führungskraft stellt     Aufgabenerfüllung und Zielerreichung. Die Führungskraft teijtlimiert die Projektziele die Strategie des Unternehmens. Die Führungskraft stellt     Aufgabenerfüllung und Zielerreichung. Die Führungskraft teijtlimiert die Projektziele die Strategie des Unternehmens. Die Führungskraft stellt     anforderungs- und Zielkarheit in den Mittelpunkt der Projekt-Managementaufgabe. Die Führungskraft vermittelt klare Leistungserwartungen in der     Projektunget die gin entwendigen Infrastruktur/Tools/Systeme: Die Führungskraft stellt sicher, dass die für die Aufgabenerfüllung und Zielerreichung     notwendigen Mittel/Tools/Prozesse |                |
|               | + Competency hinzufügen                                                                                                    |                |
|               |                                                                                                    | 0              |

| earb<br>Busin | eiten<br>ess Partner                |                                  |                     |                            |      |
|---------------|-------------------------------------|----------------------------------|---------------------|----------------------------|------|
| ŪCK           | ZUM REPORTCENTER                    | Anzahl der ausgewä               | hlten Competencies: | 0 von 20                   |      |
| S             | PEZIFISCHE COMPETENCIES FÜ          | ĴR DEN "HR-BEREICH"              |                     |                            |      |
|               | HR-COMPETENCIES (U.A. AUF BASIS DES | HR-BUSINESS-PARTNER-MODELLS)     | 6                   | AUF WUNSCH<br>ERWEITERBAR* |      |
|               | Analytisches & strategisches Denken | HR Policies                      | Strategie-Entv      | wicklung                   |      |
|               | Business-Partner <i>*</i>           | Informationsteilung              | Strategische V      | Virkung                    |      |
|               | Business-Verständnis                | Innere Einstellung               | Strategischer I     | Einfluss 🔗                 |      |
|               | Change-Prozesse anstoßen / führen   | 🗆 Integrität                     | Strategischer       | Partner                    |      |
|               | 🗆 Einfluß auf Kultur                | Kulturentwicklung &              | Technologiebe       | dingte Kulturanpass        | ung  |
|               | Einführung & Umsetzung IT-Systeme   | Networking <i>*</i>              | Technologisch       | e Fähigkeiten              |      |
|               | Einhaltung von Gesetz/Regeln        | Organisations-Entwicklung        | Technologisch       | er Wertbeitrag             |      |
|               | Erfolgreiche Kommunikation <i>P</i> | Organsations- & Talentmanagement | 🗆 Überzeugen vo     | on Entscheidungsträ        | gern |
|               | Ergebnisorientierung                | Performance-Management           | Veränderungs-       | -Management                |      |
|               | Glaubwürdigkeit &                   | Recruiter-Competencies           | Vertrauensma        | nagement                   |      |
|               | Global Flexibility                  | 🗆 Strategie & Technologie        | Wertschöpfun        | gsbeitrag                  |      |
|               | Global Mindset                      | + Competency hinzufügen          |                     |                            |      |

M LETZTEN MODUL

ZUM NÄCHSTEN MODUL

- Alle Competencies verfügen über einen Mouse-Over-Effekt, damit User den • Inhalt je Competency mit allen Verhaltensankern und Recruiting-/PE-Fragen sofort sehen können.
- Zudem können weitere Competencies unter "Competencies hinzufügen" • beliebig ergänzt oder zusammengestellt werden.

| Sie bearbeiten<br>Einkäufer       |                                                                                 | STELLENPROFIL<br>OMLINE           |                      | COMPETENCY<br>ONLINE |            |
|-----------------------------------|---------------------------------------------------------------------------------|-----------------------------------|----------------------|----------------------|------------|
| ◀ ZURÜCK ZUM REPORTCENTER         |                                                                                 | Anzahl der ausgewähl              | Iten Competencies: 1 | l von 20             |            |
| sonstige Competencies             | Ergebnisreport Competency Online                                                |                                   | ×                    |                      |            |
| SPEZIFISCHE COMPETENC             | Laden Sie den Erget<br>Luswertung als WORD<br>herunterladen<br>ZUM REPORTCENTER | Auswertung als I<br>herunterlader | PDF<br>v ONLINE      | AUP WAR<br>PRVICTER  | BAR<br>BAR |
| Kontakt<br>HR Online Manager GmbH | <b>Sitemap</b><br>Produkte                                                      | Produkte<br>Stellenprofil Online  |                      | Rechtliches          |            |

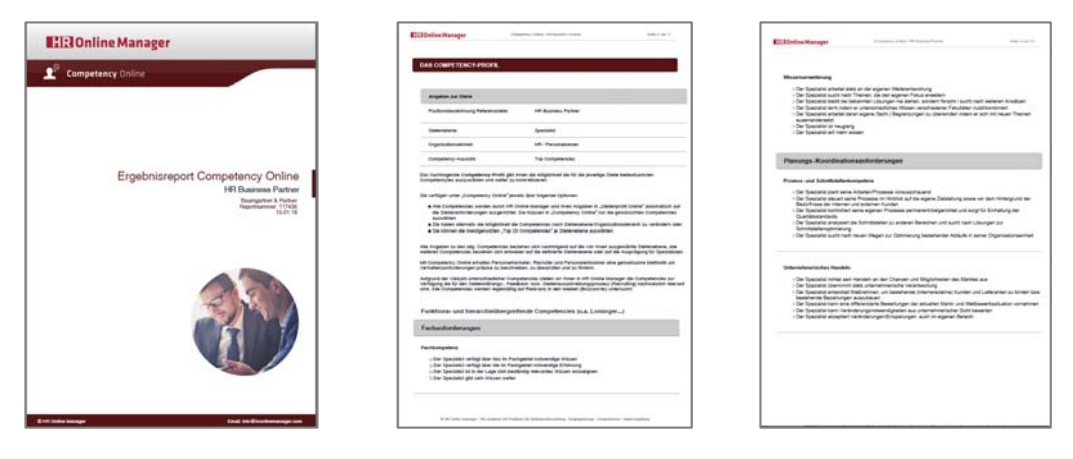

Seite 29

- Der Ergebnisreport Competency Online (pdf-/word)
- Der Ergebnisreport umfasst bis zu 20 und f
  ür Projektmanager/F
  ührungskr
  äfte bis zu 30 im Detail ausformulierte Competencies je Stelle.
- Durch "Mouse-Over" haben Sie zudem in der Online-Auswahl vorab Einblick in jede Competency.
- Jede auswählbare Competency verfügt über fünf bis 15 alternative Ausformulierungen die auf die jeweilige Karrierestufe ausgerichtet sind.
- Alle Formulierungen können Sie sofort
  - für die Ausgestaltung Ihres Feedbacksystems
  - das Recruitinggespräch
  - die Personalentwicklung oder das individuelle Feedbackgespräch nutzen
- Neben dem Word/pdf-Report können Sie auf einen Excelreport zugreifen, mit dem Sie jede Competency direkt bewerten können.
- Dies unterstützt Ihre Führungskräfte dabei Verhaltensklarheit zu schaffen und Mitarbeitern zeitnah ein Feedback zu geben.

... bis zu 20 Seiten Report

| sonane manager                                                                                                    | Eliji Online Manager Strumme, Soto I III Samer Parker Setter St. 11 on 11                                                                                                    |
|----------------------------------------------------------------------------------------------------|----------------------------------------------------------------------------------------------------|
| TERVIEWFRAGEN ZU HIREN COMPETENCIES                                                                                                    | Prozessgeschwindigkait                                                                                                    |
| den nachhögenden, Competency-retravenko betravnenkagen "gebon vir Brein Bescultern sins wichtige<br>Herkfürung zur Ausgenstatung der teilnenvenkages mit Bechnergesstatung<br>Intervieruhagen sind konsequent auf die von tinnes gewählten Competencies ausgerichtet. | <ul> <li>Vester Mightheter here Six Process on Albudy in Vesterer Summer on Sectionary 1     </li> <li>Vester scalar Six homels, aren offender Vegs, un Albudy to Characterize to Sectionary 1     </li> <li>Vesterner Six die Geschendigket von Processen zeigentriet ressen und vergeschen?</li> </ul>                                                                                                    |
| nktions- und hierarchieübergreifende Competencies (u.a. Löminger)                                                                                                    | 3                                                                                                    |
| chantorderungen                                                                                                    | Ausdauer / DurchMaltevermögen<br>- Bite schlarer Sie ein Bespiel Inne bervächen Altags, in dem Sie ein Zel nur mit del                                                                                                    |
| chkompetenzt<br>> Bitte beschreiben Sie, wie Sie eine Fachkompetenz (an der Uniter Unternehment) gezielt weiterentwichelt haben<br>> Bitte beschreiben Sie then gelchen persöslichen Wissenszugevonn auf dem für Die interanten Fachgebalt                            | Austaum/Duchrahevendger smoth haben<br>- Vaus and hver Menung nach Erfolgsheiturer, um Dinge trost. Störfasturer-Weberstanden erfolgreich au Erde a<br>bringen?                                                                                                    |
| We sorgen Sie datur, dass andere Mitabeller im Unternehmen von Iber Fachkompeten; profileren?                                                                                                    | Einsatzbereitschaft                                                                                                    |
| laansarverliening<br>- Offe schladen Tie ere Slaudon, is der Sie IV Wasan systematisch weierentwickelt lutgen<br>- Wie schlaffe Sie is, Nie augenen Schladen Orecen zu überwecken?                                                                                    | We define a Se de Sept Edmania Grive increte Adjustement (Septen)     Be bashebre Se en bedde Station, be des Se both fire hore Einstprectated en beanders     gues Antesargens analihaber                                                                                                    |
| 3 Was ist line personliche Notivation, ihr Wassen kontinuerlich weiterzuertwichein                                                                                                    | Soziale Kompetenz bzw. Kommunikationsanforderungen                                                                                                    |
| anungs-Koordinationsanforderungen                                                                                                    | Motivation                                                                                                    |
| sense well Schelbeinsteinkompeland<br>- Vie anteenes Tar iste Rapif Schelbeinsteinkompeland "<br>Vie anteenes Tar Sander Handle ersteinkom Ans Beneders"<br>- Vie Johnes Tar bestellensen Allaude systematikki liptimisetti"                                          | Hot baseling to be introduced in a constraint of Confine and Materian     Hot baseling to be introduced and an advance functionation with     Hot baseling to an advance to introduce to largering the use of baseling to the data advance to the data advance to the |
| Internehmensches Mandels                                                                                                    | Oberseigungsfähigkeit                                                                                                    |
| entigneich gelühlt saben<br>1943 zechnet untennehmenisches Handeln für Sie aus?<br>5 Dite zogen Sie Veränderungsenderentigkeiten im Unternehmen auf, um die Chancen und Möglichteeten des<br>Marties noch Kunsegender nutzuz auch konnen                              | <ul> <li>We becaugen tie kollegen fearmitigkeite Matseier am envicteerstleidsaten von ihren Vorstellungen?</li> <li>We beweunde tie Wetersteiden?</li> <li>Bits nerven tie enhand eines Bespiels 2 verschiedene Argumentationsatrategen, die Sie sinnvolt miterander<br/>kontonnen;</li> </ul>                                                                                                    |

... bis zu 8 zusätzliche Seiten mit detaillierten Fragestellungen zu jeder Competency

- Ergebnisreport "Interviewfragen zu Ihren Competencies"
- Neben der Dokumentation der Competencies erhalten Sie für alle ausgewählten Competencies die zugehörigen "Interviewfragen zu Ihren Competencies"
- Diese Fragen helfen Ihnen sich noch besser und präziser auf das Interview mit Bewerbern vorzubreiten.
- Denn damit verfügen Sie nicht nur über die Ausformulierung der relevanten Competencies sondern gleichzeitig über die Fragen, die Sie dem Bewerber dazu passend stellen können.
- Dies spart enorm Zeit und Kosten.

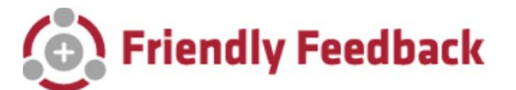

- Wenn Sie sich mit dem Thema Feedback weiter auseinandersetzen wollen empfehlen wir Ihnen gerne unsere Feedback-App "Friendly-Feedback" zu nutzen.
- Besuchen Sie uns dazu gerne auf www.friendly-feedback.com

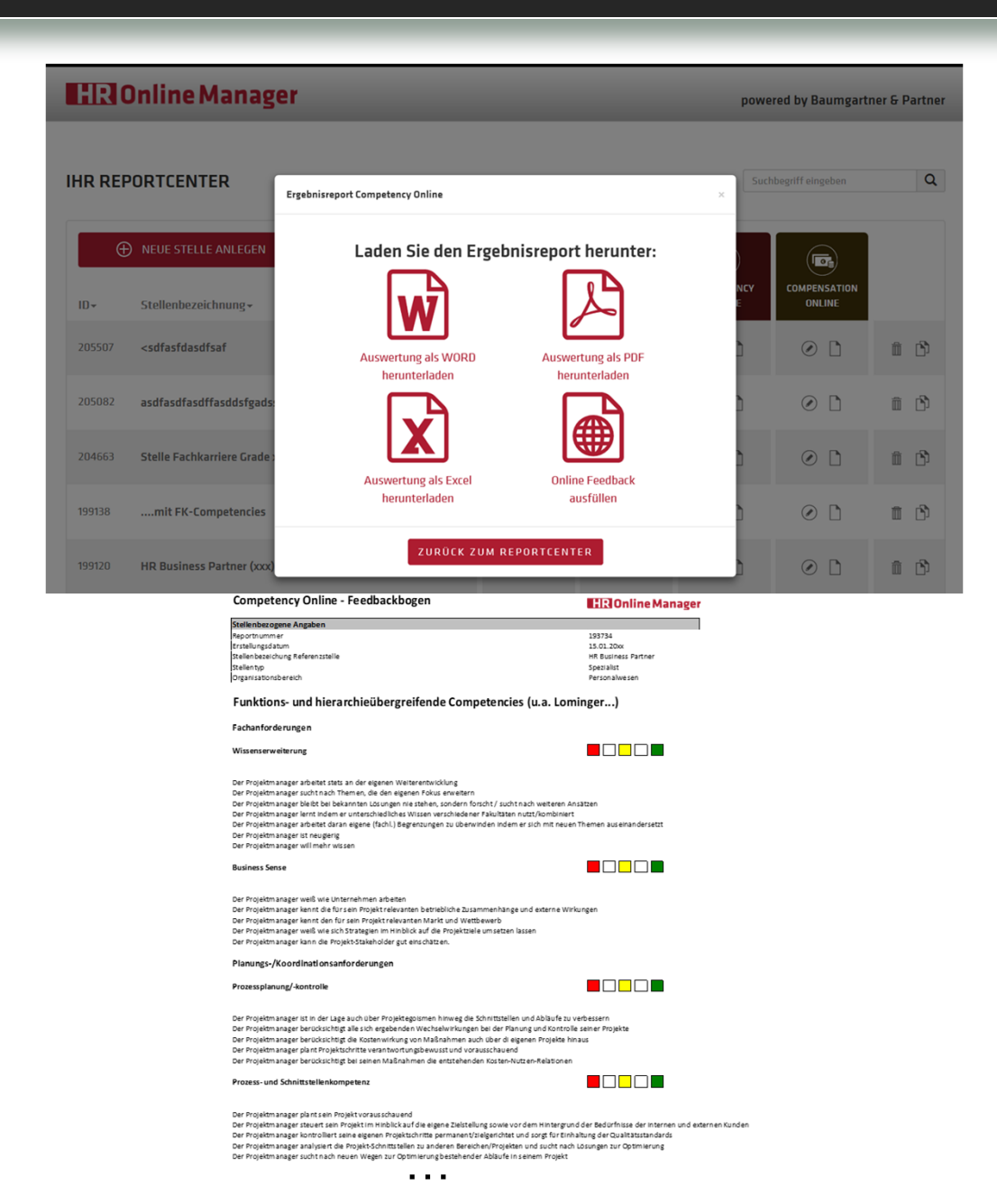

### Competency Online (Online-Feedback)

- Neben dem pdf/Word-Auszug können Sie direkt online die ausgewählten Competencies bewerten.
- Dazu verwenden Sie den "Online-Feedbackbogen" und füllen dort direkt die Bewertungen aus.
- Danach können Sie durch Aktivierung des Buttons "Excel-Report incl. Detail-Feedbackergebnis erstellen" direkt auf den Excel-Bogen mit allen Ergebnissen sowie Ausweis eines Feedback-Ergebniswertes zugreifen.

### Competency Online (xls-Report)

- Alternativ können Sie direkt und ohne Feedback auf einen Excel-Report mit allen ausgewählten Competencies zugreifen, mit dem Sie dann jeden Mitarbeiter auf Basis der definierten Competencies "offline" bewerten können.
- Beide Alternativen unterstützen Ihre Führungskräfte dabei Verhaltensklarheit zu schaffen und Mitarbeitern/Bewerbern zeitnah ein Feedback zu geben.
- Bitte achten Sie darauf, dass die von Ihnen ausgewählten Competencies immer einer im Reportcenter angelegten Stelle zugeordnet sind. Wollen Sie verschiedenen Mitarbeitern online ein Feedback geben, müssen Sie vorab verschiedene Stellen anlegen!

| Sie bearbeiten<br>HR Business Partner |                                                                                                    | STELLENPROFIL<br>ONLINE |                                                                                                    |                                 |    |
|---------------------------------------|----------------------------------------------------------------------------------------------------|-------------------------|----------------------------------------------------------------------------------------------------|---------------------------------|----|
| ZURŪCK ZU                             | M REPORTCENTER                                                                                                    |                         |                                                                                                    |                                 |    |
| 1.0<br>©                              | MR REPORTCENTER  FUNKTIONSBEREICH & REFERENZSTELLE  Bitte wählen Sie den Funktionsbereich sowie die zugehörige Referenzst Mehrfachnennungen sind in der Referenzstelle möglich.  I. FUNKTIONSBEREICH  inkauf / Beschaffung  iertigung / Produktion / Instandhaltung  iertigung / Produktion / Instandhaltung  iertigung / Entwicklung / Technik  ieneral Management / Consulting / Projekte  iR / Personalwesen  immobilien / Architektur / Bau  f  undendienst  ogistik, Materialwirtschaft & Supply Chain  ierketing / PR / Kommunikation  ualitätswesen / Sicherheit / Umweltschutz  ierkt / Patente / Compliance / Versicherungen  ierketion | telle aus.              | RENZSTELLE<br>eltung<br>Management / Treasun<br>olling<br>z- und Rechnungswese<br>tariat / Assistenz<br>ige Stelle<br>m<br>twortung gesamt (Fina | y<br>in<br>inz- & Rechnungswese | () |
|                                       | Onternehmensentwicklung / Revision / Consulting                                                                                                    |                         |                                                                                                    |                                 |    |

#### ALTER DES STELLENINHABERS

| 2.0 | ANGABEN ZUM ALTER DES STELLENINHABERS |                                                     |  |  |  |  |  |
|-----|---------------------------------------|-----------------------------------------------------|--|--|--|--|--|
|     | Bitte wähle                           | Bitte wählen Sie das Alter des Stelleninhabers aus: |  |  |  |  |  |
|     |                                       |                                                     |  |  |  |  |  |
|     |                                       |                                                     |  |  |  |  |  |

### Compensation Online

(?)

- Mit Compensation Online bieten wir allen Nutzern einen klaren Blick auf die Marktvergütung in der DACH-Region
- Zur Analyse der Marktwerte sind folgende Arbeitsschritte notwendig:
  - Definieren Sie unter (1.0) die für die jeweilige Stelle relevanten Funktionsbereiche sowie die Referenzstelle
  - Mit jeder Anpassung des Funktionsbereichs auf der linken Seite werden Ihnen verschiedene Referenzstellen auf der rechten Seite angeboten.
- Da das Alter einen wesentlichen Einfluss auf die Marktvergütung hat bitten wir Sie unter (2.0) das Alter des Stelleninhabers (m/w) anzugeben.

< ZU

BR

| bearbeite<br>Business | n<br>Partner                                                                                                    | STELLENPROFIL EIN<br>OKLINE             | COMPETENCY<br>ORLINE<br>COMPETENCY<br>ORLINE               |  |  |  |
|-----------------------|----------------------------------------------------------------------------------------------------|-----------------------------------------|------------------------------------------------------------|--|--|--|
| RÜCK ZU               | MREPORTCENTER                                                                                                    |                                         |                                                            |  |  |  |
| ANCHE                 | DES UNTERNEHMENS                                                                                                    |                                         |                                                            |  |  |  |
| 3.0                   | BRANCHE (2)<br>Sie können an dieser Stelle die Branche auswählen. Selbstverständlich können Sie auch zwei Branchen kombinieren. |                                         |                                                            |  |  |  |
|                       | <ul> <li>Agentur (Werbung/PR)</li> </ul>                                                                                        | Gesundheitswesen                        | Medien / Presse                                            |  |  |  |
|                       | Anlagenbau                                                                                                    | Großhandel                              | Medizintechnik                                             |  |  |  |
|                       | Automobilindustrie / Zulieferer                                                                                                 | Halbleiter                              | Metallindustrie                                            |  |  |  |
|                       | Banken / Finanzdienstleistungen                                                                                                 | Handwerk                                | Möbel / Holz                                               |  |  |  |
|                       | Baulndustrie                                                                                                    | Hotel- und Gaststättengewerbe           | Personalberatung                                           |  |  |  |
|                       | Bekleidung / Textilindustrie                                                                                                    | Immobilienunternehmen                   | 🗆 Pharma                                                   |  |  |  |
|                       | Beratung / Consulting                                                                                                    | 🗆 Ingenieurbüro                         | Rechtsberatung                                             |  |  |  |
|                       | Bildungsinstitutionen                                                                                                    | 🗆 Internet / Digital (Dienstleistung)   | Sonstige Dienstleistungen                                  |  |  |  |
|                       | Biotechnologie                                                                                                    | П П                                     | Sonstige Industrie                                         |  |  |  |
|                       | Call Center                                                                                                    | IT Hardware                             | Soziale Einrichtungen                                      |  |  |  |
|                       | Chemie / Verfahrenstechnik                                                                                                    | IT Systemhaus                           | Steuerberatung / Wirtschaftsprüfung                        |  |  |  |
|                       | Druck und Papler / Verpackung                                                                                                   | Konsum- / Gebrauchsgüterindustrie       | Telekommunikation                                          |  |  |  |
|                       | Einzelhandel                                                                                                    | Kosmetikindustrie                       | Touristik- / Freizeitindustrie                             |  |  |  |
|                       | Elektro-/Mess-/Regelungstechnik                                                                                                 | Kunststoff-, Glas- und Keramikindustrie | Verbände                                                   |  |  |  |
|                       | Energie/Wasser/Umwelt/Entsorgung                                                                                                | Lebensmittel / Genuss                   | <ul> <li>Vereine (e.V.) / Genossenschaften (eG)</li> </ul> |  |  |  |
|                       | Fahrzeugbau                                                                                                    | Logistik / Transport / Verkehr          | Versand- und Internethandel                                |  |  |  |
|                       | Feinmechanik / Optik                                                                                                    | 🗆 Luftfahrt                             | Versicherungen                                             |  |  |  |
|                       | Forschungsinstitute                                                                                                    | Maschinenbau                            | Zeitarbeit                                                 |  |  |  |

🗆 Öffentl. Verwaltung / Versorgung - Entsorgung / Nahverkehr / Sparkassen (Nur Deutschland - Nicht kombinierbar mit anderen Branchen)

- Unter (3.0) bitten wir Sie Ihre Angaben zu Ihrer Branche vorzunehmen.
- Hierbei können Sie entweder
  - zwei Branchen (Privatwirtschaft) kombinieren oder aber
  - den öffentlichen Bereich als Branche auswählen.

| Sie bearbeiten<br>HR Business Partner |                                                                                                    | STELLENPROFIL<br>ONLINE |     |  |   |
|---------------------------------------|----------------------------------------------------------------------------------------------------|-------------------------|-----|--|---|
| ✓ ZURÜCK ZUM REPORTCENTER             |                                                                                                    |                         |     |  |   |
| 4.0                                   | ANGABEN ZUR GRÖSSE DES UNTERNEHMENS<br>Bitte geben Sie die Anzahl der Mitarbeiter im Unternehmen bzw. in der Unternehmensgruppe an.<br>Bitte auswählen                                                      |                         |     |  |   |
| REGION                                |                                                                                                    |                         |     |  |   |
| 5.1<br>Bitte aus                      | ANGABEN ZUR REGION<br>Bitte wählen Sie die Region des Unternehmens in Deutschland mit den<br>wählen                                                                                                    | ersten PLZ-Zahlen a     | us: |  | ٢ |
|                                       |                                                                                                    |                         |     |  |   |
| 5.2                                   | 5.2       ZUSATZAUSWERTUNG FÜR DIE SCHWEIZ UND ÖSTERREICH         Wenn Sie eine Zusatzauswertung für Österreich oder die Schweiz wünschen, wählen Sie bitte die Region         ▲ Schweiz       ● Österreich |                         |     |  |   |
|                                       | Bitte auswählen 🗸                                                                                                    |                         |     |  |   |

- Unter (4.0) geben Sie bitte die Größe des Unternehmens an.
   Hierbei können Sie auf verschiedene Cluster zugreifen.
- Unter (5.1) erfolgt die Angabe zur Region nach Postleitzahlen. Selbstverständlich können Sie aber auch ohne diese Angabe die Marktgehaltsanalyse für alle PLZ-Gebiete suchen.
- Unter (5.2) können Sie daneben Analysen für Schweiz und Österreich spezifizieren. Diese Angaben können Sie überspringen, wenn Sie keine Auswertungen für Schweiz und/oder Österreich umsetzen wollen.

•

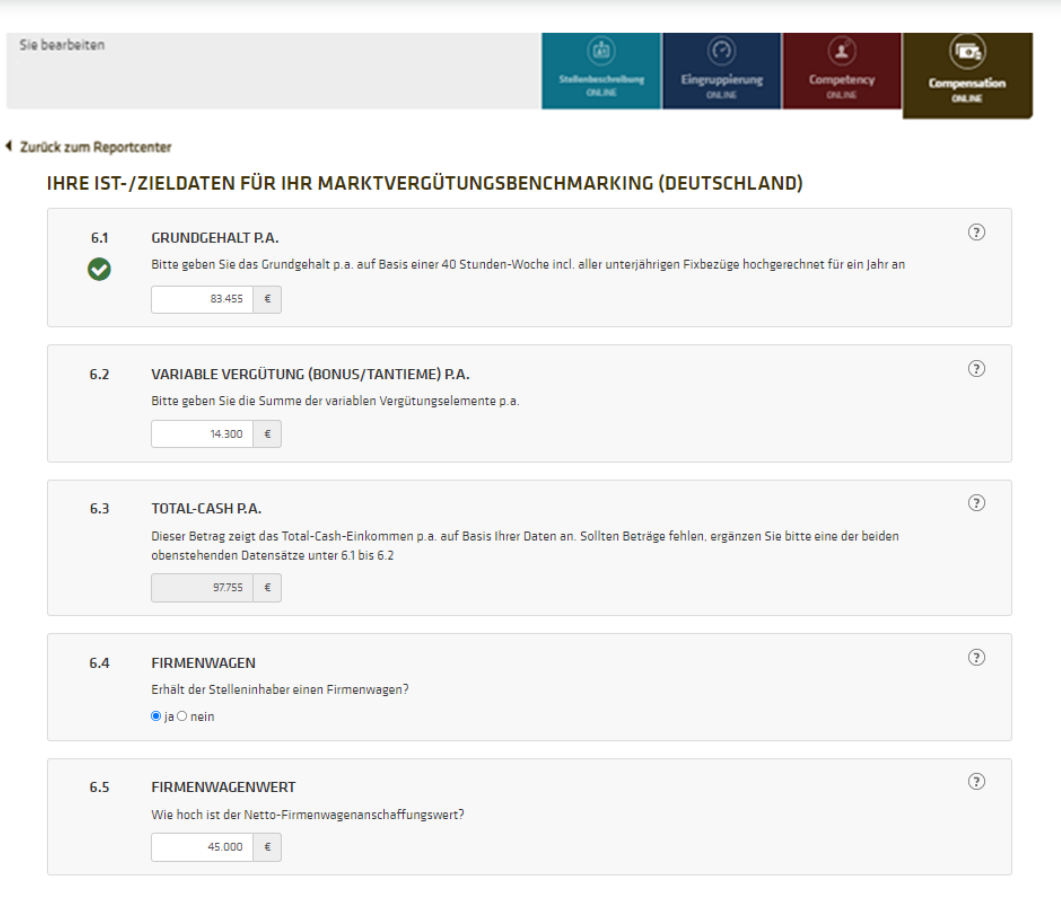

#### ANGABEN ZUR DATENBASIS

| 6.6 | HANDELT ES SICH BEI IHREN GEHALTSANGABEN UM "ECHTDATEN" ODER "FIKTIVE DATEN/ZIELDATEN"? |  |  |  |  |
|-----|-----------------------------------------------------------------------------------------|--|--|--|--|
|     | ● Echtdaten ○ fiktive Daten/Zieldaten                                                   |  |  |  |  |

#### KOSTENFREIE ZUSATZANALYSE

7.0 ALLE UNSERE KUNDEN ERHALTEN EINMAL PRO JAHR EINE KOSTENFREIE MARKTGEHALTSANALYSE (GESAMTÜBERBLICK) ÜBER ALLE HIER EINGEGEBENEN STELLEN INCL. EMPFEHLUNGEN.

Unter (6.1) bis (7.0) können Sie die Ist- bzw. Zieldaten der Stelle für Grundgehalt und variable Bezüge/Bonus eingeben. Daneben können Sie angeben ob ein Firmenwagen angeboten wird sowie den Netto-Firmenwagenanschaffungswert vermerken.

Seite 35

- Alle Ihre Daten fließen in die Benchmarkanalyse ein.
- Zudem können Sie sich in der pdf-Unterlage am Ende der Seite einen Überblick über unsere kostenfreie Zusatzanalyse verschaffen, in der wir Ihnen die Möglichkeit gehen alle Stellen in Ihrem Account in einer Gegenüberstellung von Ist-Werten, Ist-Regressionen und Marktregressionen ergänzt um Tarifgruppengrenzen oder Karrierestufen zu analysieren.

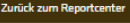

L

?

•

| Marktgehaltsanalyse                                                                                            | HR Online Manager                                           | 7                                            |                                     |                                             |
|----------------------------------------------------------------------------------------------------|-------------------------------------------------------------|----------------------------------------------|-------------------------------------|---------------------------------------------|
| And the base of the second second second second second second second second second second second second second | _                                                           | _                                            |                                     |                                             |
| Stellenbezogene Angaben<br>Reportnummer                                                                        | 63012                                                       |                                              |                                     |                                             |
| Erstellungsdatum                                                                                               | 04.01.20xx                                                  | 1                                            |                                     |                                             |
| Bezeichung                                                                                                    | Spezialist strategischer Einkauf I                          |                                              |                                     |                                             |
| Firma<br>Typische Ausbildung für diese Stelle                                                                  | Master                                                      |                                              |                                     |                                             |
| In der Regel geforderte Mindesterfahrung für diese Stelle                                                      | 4 - 6 Jahre                                                 | 1                                            |                                     |                                             |
| Mittleres Alter des bestehenden/potentiellen Stelleninhabers                                                   | 38 Jahre                                                    |                                              |                                     |                                             |
| Referenzstelle                                                                                                 | Strategischer Einkauf                                       |                                              |                                     |                                             |
| Anzahl Mitarbeiter                                                                                             | keine                                                       | 1                                            |                                     |                                             |
| Budgetverantwortung                                                                                            | nein                                                        | 1                                            |                                     |                                             |
| Umsatzverantwortung                                                                                            | nein<br>Daubachtead                                         |                                              |                                     |                                             |
| Postleitzahlgebiet                                                                                             | Auswertung ohne Regionaleffekte                             |                                              |                                     |                                             |
|                                                                                                    |                                                             |                                              |                                     |                                             |
| Unternehmensbezogene Angaben<br>Branche/n)                                                                     | Kunststoff / Gummi / Glas / Karamik                         |                                              |                                     |                                             |
| Firmengröße in Anzahl Mitarbeiter                                                                              | 1.001 - 5.000                                               |                                              |                                     |                                             |
|                                                                                                    |                                                             |                                              |                                     |                                             |
| Jahresgrundbezüge<br>25% vardianan mahr als (oberes Quartil)                                                   | elgene Angaben Marktwi<br>102.025                           | rte                                          |                                     |                                             |
| Durchschnitt (Mittelwert der Datenbasis)                                                                       | 91.080 EUR 90.741                                           | EUR                                          |                                     |                                             |
| 50% verdienen mehr als, 50% verdienen weniger als (Median)                                                     | 88.087                                                      | UR                                           |                                     |                                             |
| 25% verdienen weniger als (unteres Quartil)                                                                    | 75.745                                                      | EUR                                          |                                     |                                             |
| Istvergütung versus Marktvergütung                                                                             | 100%                                                        |                                              |                                     |                                             |
| Variable Bezüge                                                                                                |                                                             |                                              |                                     |                                             |
| 25% verdienen mehr als (oberes Quartil)                                                                        | Elizionline Manager Compensation Online Planatist st        | lagischer Einkauf I                          | Data 3 von 3                        |                                             |
| Durchschnitt (Mittelwert der Datenbasis)                                                                       |                                                             |                                              |                                     |                                             |
| 50% verdienen mehr als, 50% verdienen weniger als (Median)                                                     |                                                             |                                              |                                     |                                             |
| Istvergütung versus Marktvergütung                                                                             | Ihre stellenspezifischen Angaben führen zu folger           | den Marktgehaltsdater                        |                                     |                                             |
| Total Cash                                                                                                    | Jahresgrundbezüge<br>25% verdienen mehr als (oberes Quarli) | eigene Angaben                               | Marktwerte<br>103.086 EUR           |                                             |
| 25% verdienen mehr als (oberes Quartil)<br>Durchschnitt (Mittelwert der Datenbacis)                            | Descherbeill (Afflehund der Datenbasis)                     | 91.000 EUD                                   | 90 741 EUD                          |                                             |
| 50% verdienen mehr als, 50% verdienen weniger als (Median)                                                     | Concrete management of Calendary                            | PLOW EOR                                     | NUT EUR                             |                                             |
| 25% verdienen weniger als (unteres Quartil)                                                                    | 50% verdienen mehr als, 50% verdienen weniger als (Median)  |                                              | 88.067 EUR                          |                                             |
| Istvergutung versus Marktvergutung                                                                             | 25% verdienen weniger als (unteres Guarti)                  |                                              | 75.745 EUR                          |                                             |
| Firmenwagennutzung                                                                                             | Istvergütung versus Marktvergütung                          | 100%                                         |                                     |                                             |
| Mittlerer Bruttolistenneupreis der Firmenwagen                                                                 | Mariahite Baseline                                          | ciones Beautres                              | Madarate                            |                                             |
| Anteil der Stelleninnaber mit Firmenwagen                                                                      | Variable beerge                                             | egene Angasen                                | 17 440 (210)                        |                                             |
| Belegnummer: 4419.2723.2316.1414                                                                               | 20% verdienen mehr als (oberes Quarts)                      |                                              | 17.402 EUR                          |                                             |
| 🖄 HR Online Manager - Die moderne HR-Plattform für Stellenorofilerstellung - Fing                              | Durchschnill (Mittelwert der Datenbasis)                    | 8.000 EUR                                    | 14.269 EUR                          |                                             |
| a ne onnie manager - ole moderne meriatorni for stenenpromerstenong - ong                                      | 50% verdienen mehr als, 50% verdienen weniger als (Median)  |                                              | 11.599 EUR                          |                                             |
|                                                                                                    | 25% verdienen weniger als (unteres Quartil)                 |                                              | 7.191 EUR                           |                                             |
|                                                                                                    | Istvergütung versus Marktvergütung                          | 70%                                          |                                     |                                             |
|                                                                                                    | Total Cash                                                  | eigene Angaben                               | Marktworte                          |                                             |
|                                                                                                    | 25% verdienen mehr als (oberes Quartii)                     |                                              | 117.414 EUR                         |                                             |
|                                                                                                    | Durchschnitt (Mittelwert der Datenbasis)                    | 101.000 EUR                                  | 103.352 EUR                         |                                             |
|                                                                                                    | 50% verdienen mehr als, 50% verdienen weniger als (Median)  |                                              | 100.331 EUR                         |                                             |
|                                                                                                    | 25% verdienen weniner als (unteres Quartil)                 |                                              |                                     |                                             |
|                                                                                                    | Internitions were Markhamithan                              | El: Online Manager                           | Environment of the I Space          | and phanepertur (2016)                      |
|                                                                                                    | interground terror management                               |                                              |                                     |                                             |
|                                                                                                    | Firmenwagennutzung                                          |                                              |                                     | 2000000000                                  |
|                                                                                                    | Mitterer Bruttolistenneupreis der Firmenwagen               | Vergleichsdaten CH                           |                                     | Ostschweiz RA<br>SH, AR, AI, SG,<br>GR, YGA |
|                                                                                                    | Anteil der Stelleninhaber mit Firmenwagen                   |                                              |                                     | one rog                                     |
|                                                                                                    |                                                             | Jahresgrundbezuge Me                         | dan                                 |                                             |
|                                                                                                    | Delegnummer: 4419/2723/2515.1414                            | Variable Bezilce                             | s, sons verdenen wenger als)        |                                             |
|                                                                                                    |                                                             | (50% verdienen mehr a                        | is, 50%verdienen weniger alti)      |                                             |
|                                                                                                    |                                                             | 150% verdenen mehr a                         | b, 50% verdienen weniger alti)      |                                             |
|                                                                                                    |                                                             | Vergleichsdaten AT                           |                                     | Steiemark                                   |
|                                                                                                    |                                                             | Jahresgrundbezige Me<br>(50% verdenen mehr a | dan<br>h. 50% verdenen weniger als) |                                             |
|                                                                                                    |                                                             | Variable Bezüge                              |                                     |                                             |
|                                                                                                    |                                                             | COS verdenen mehr a<br>Total Cash            | a, svaveldenen seniger als)         |                                             |
|                                                                                                    |                                                             | (50% verdienen mehr a                        | 8, 50% verdienen weniger als)       |                                             |
|                                                                                                    |                                                             |                                              |                                     |                                             |
|                                                                                                    | I                                                           |                                              |                                     |                                             |
|                                                                                                    |                                                             |                                              |                                     |                                             |
|                                                                                                    | I                                                           |                                              |                                     |                                             |
|                                                                                                    | 1                                                           |                                              |                                     |                                             |

- Report zu Compensation Online (PDF/XLS-Report)
- Für alle Daten erhalten Sie eine vollständige Marktgehaltsanalyse auf Basis Ihrer Angaben in "Stellenbeschreibung Online" und "Compensation Online". Der in "Eingruppierung Online" gewählte Tarif hat hier keinen Einfluss.
- Im Rahmen des PDF/XLS-Reports erhalten Sie eine ٠ detaillierte Marktvergütungsangabe zu den Grundbezügen, sowie zu Bonus, Total-Cash und Firmenwagen.
- Alle Daten werden wie folgt statistisch analysiert
  - Oberes Quartil
  - Median

Marktwert

122 606 CH

19.444 CH 141.156 CH

Marktworts 71.554 EUR 9 279 EUR

78.960 EUF

- Mittelwert •
- Unteres Quartil •
- · Zudem erhalten Sie nach Eingabe der Ist- oder Zielwerte der Stelle einen Vergleich von Ist-/Zielvergütung versus Marktvergütung Median.
- Für Österreich und Schweiz erhalten Sie eine Angabe zu • den Marktgehaltsdaten auf Basis der Medianwerte für Grundgehalt, Bonus und Total-Cash.

Seite 37

### Kontaktdaten

Sie haben Fragen oder Anregungen?

### **HR Online Manager GmbH**

www.hronlinemanager.com info@hronlinemanager.com

Schützenstraße 89 22761 Hamburg

Telefon: 040-2263994-0